#### March 2022

### Hi, this is

SlonWorks

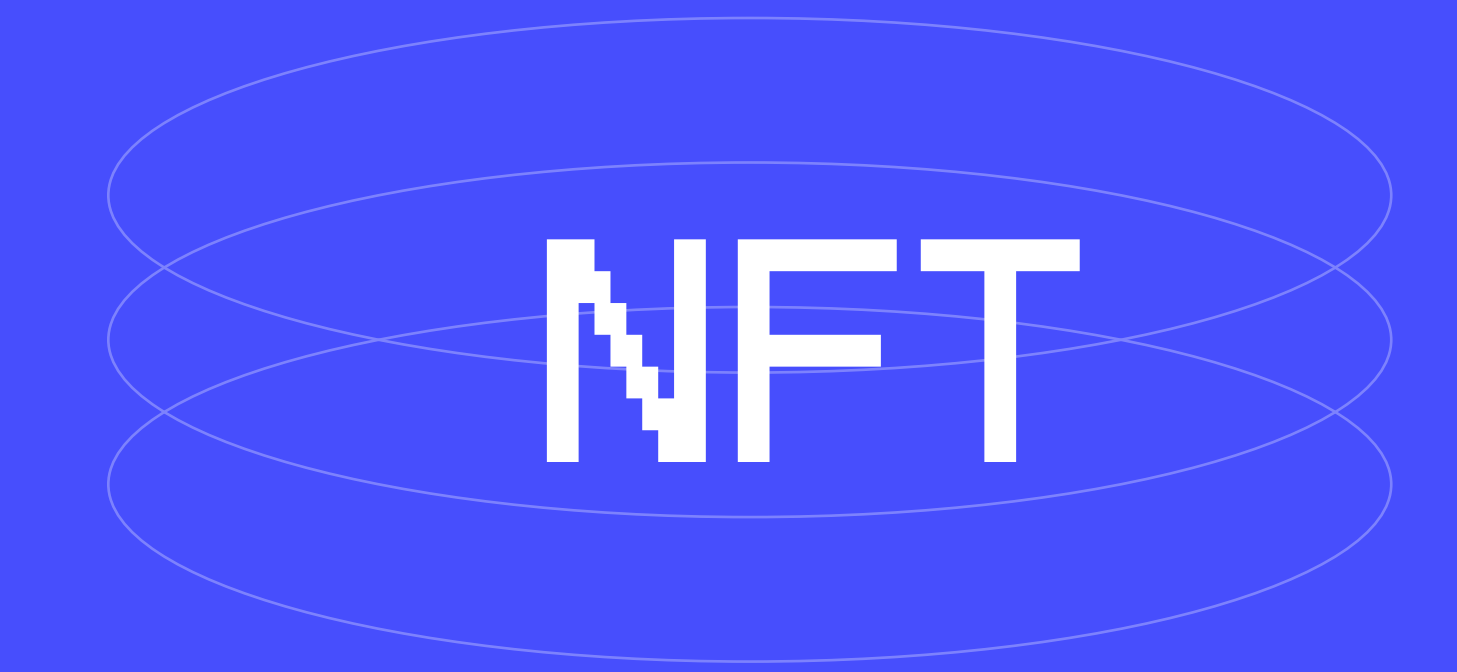

### In our presentation

### You will learn about:

- What is an NFT token?
- How to quickly and easily open the MetaMask wallet?
- How to connect to the Polygon network in the MetaMask wallet?
- How to replenish balance in the wallet?
  - 1. Replenishment via cards
  - 2. Replenishment through the Binance crypto marketplace

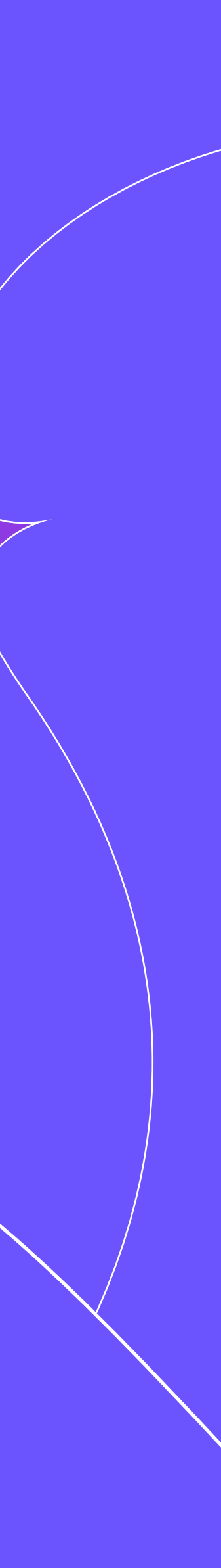

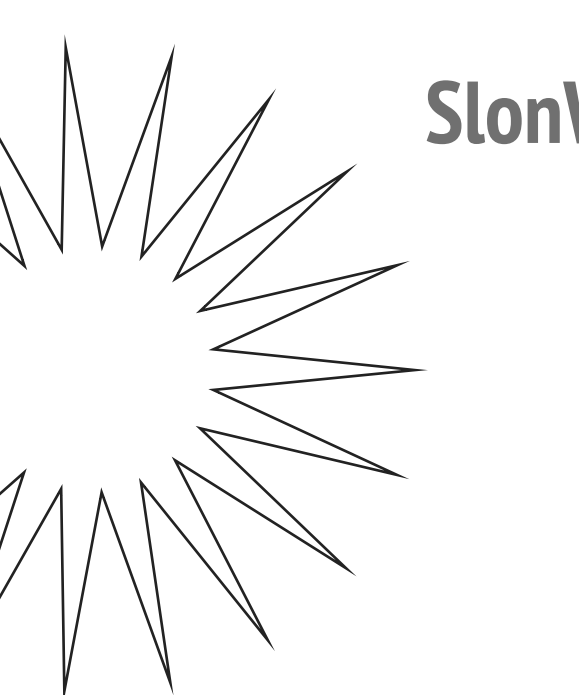

# In a world full of fakes, it's important to stay authentic.

This is what SlonWorks adheres to in their work and lifestyle.

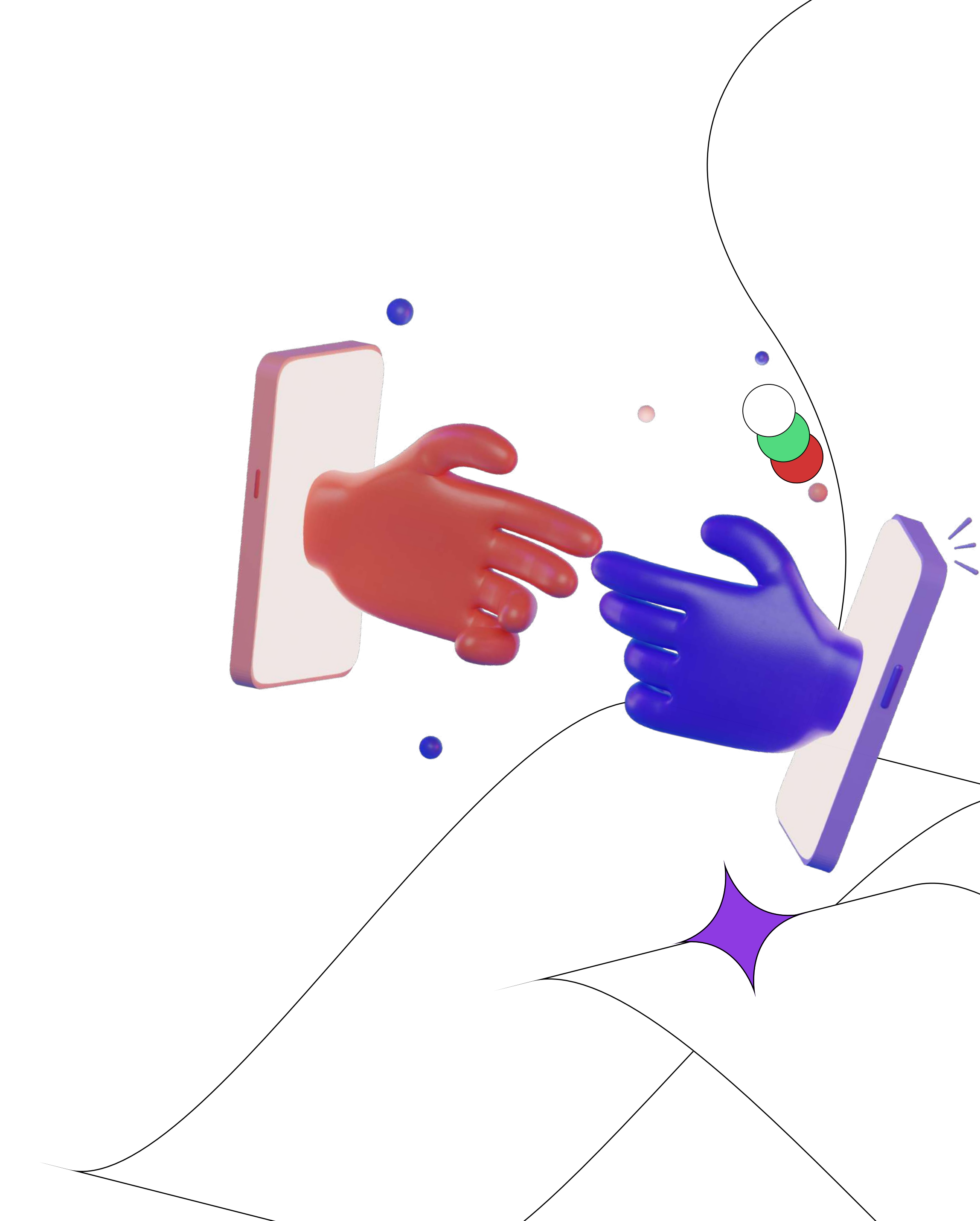

### **Briefly about NFT**

In English, NFT stands for Non-fungible token, and is a unique certificate for the image, multimedia object, GIF or video ownership on the Internet. The difference between cryptocurrency and NFT is that each NFT coin has its own fixed value.

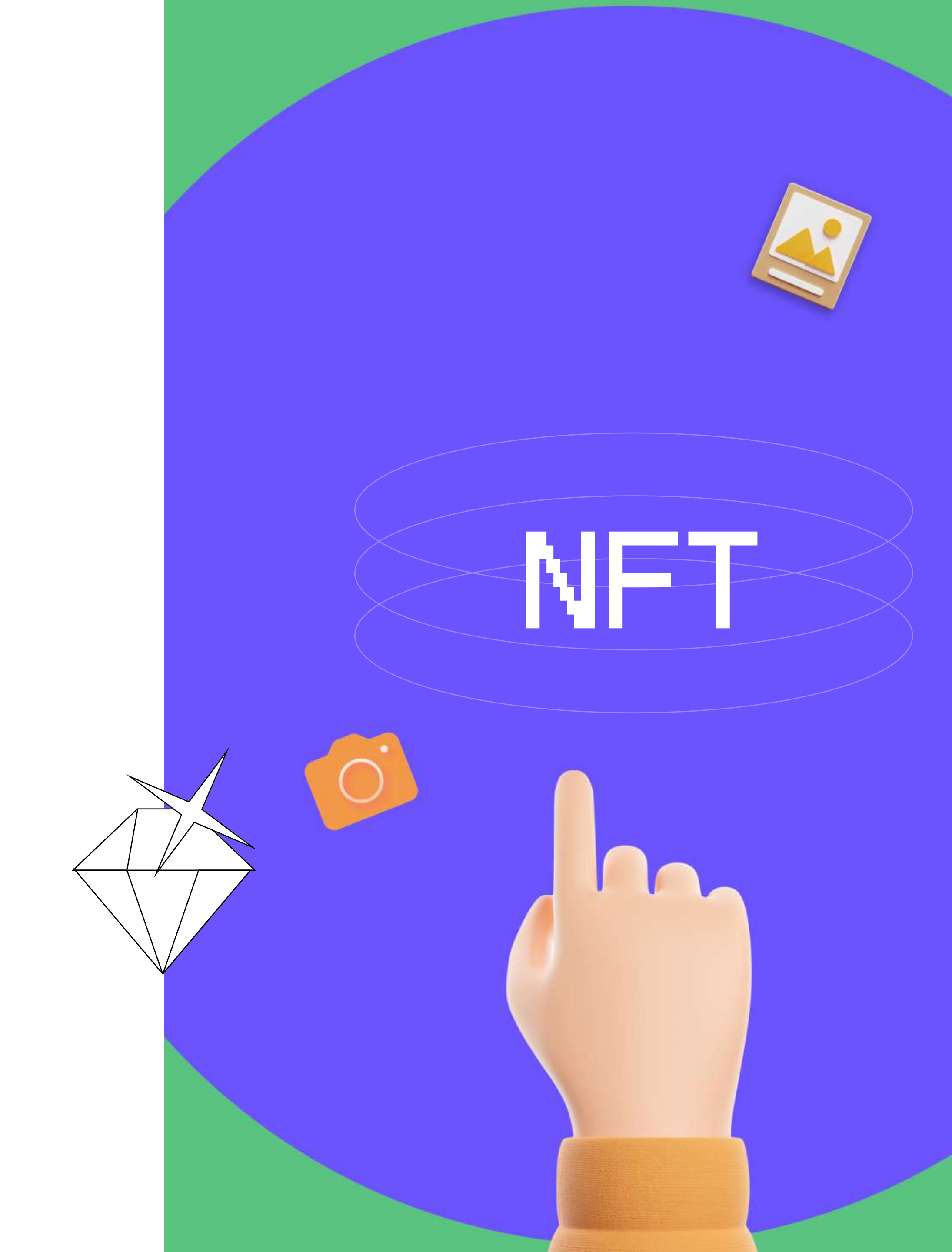

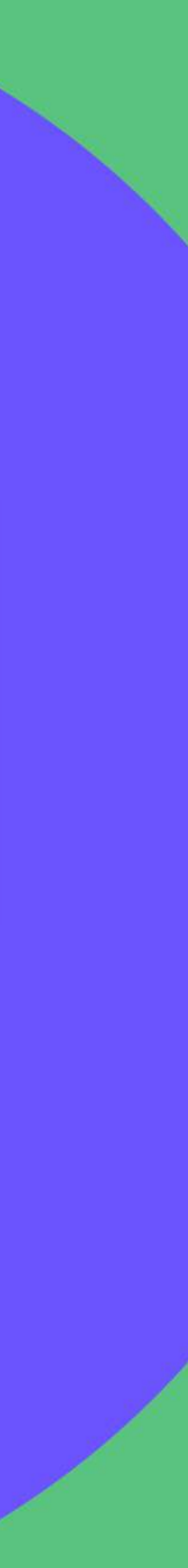

### How to start your journey in the NFT world?

You will need to open a wallet in <u>MetaMask</u> and register on <u>OpenSea</u>

slon.works

This is necessary so that you can buy or sell an NFT token in the future

 $\bigcirc$ 

slon.works

A digital future of 2022 has already arrived. Let's keep up with it together and be at the origins of this ultra-fast train, rushing into the world of meta-universes.

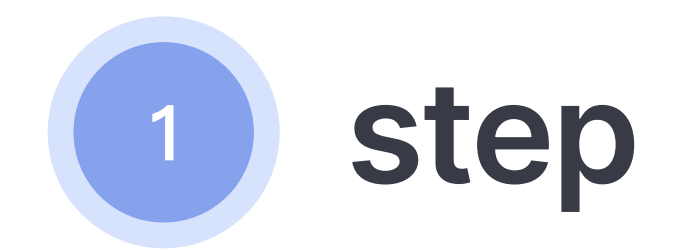

Open Chrome browser, follow the link, and click **Download now.** 

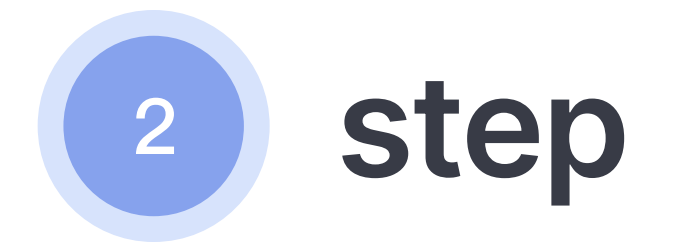

Now click on Install MetaMask for Chrome.

The file download will start.

Wait until it ends.

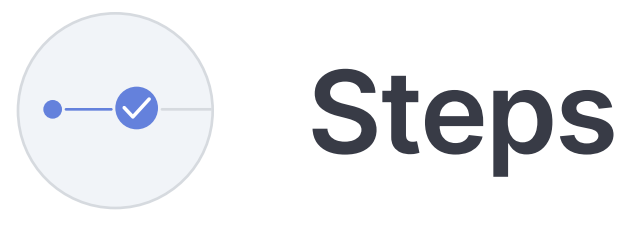

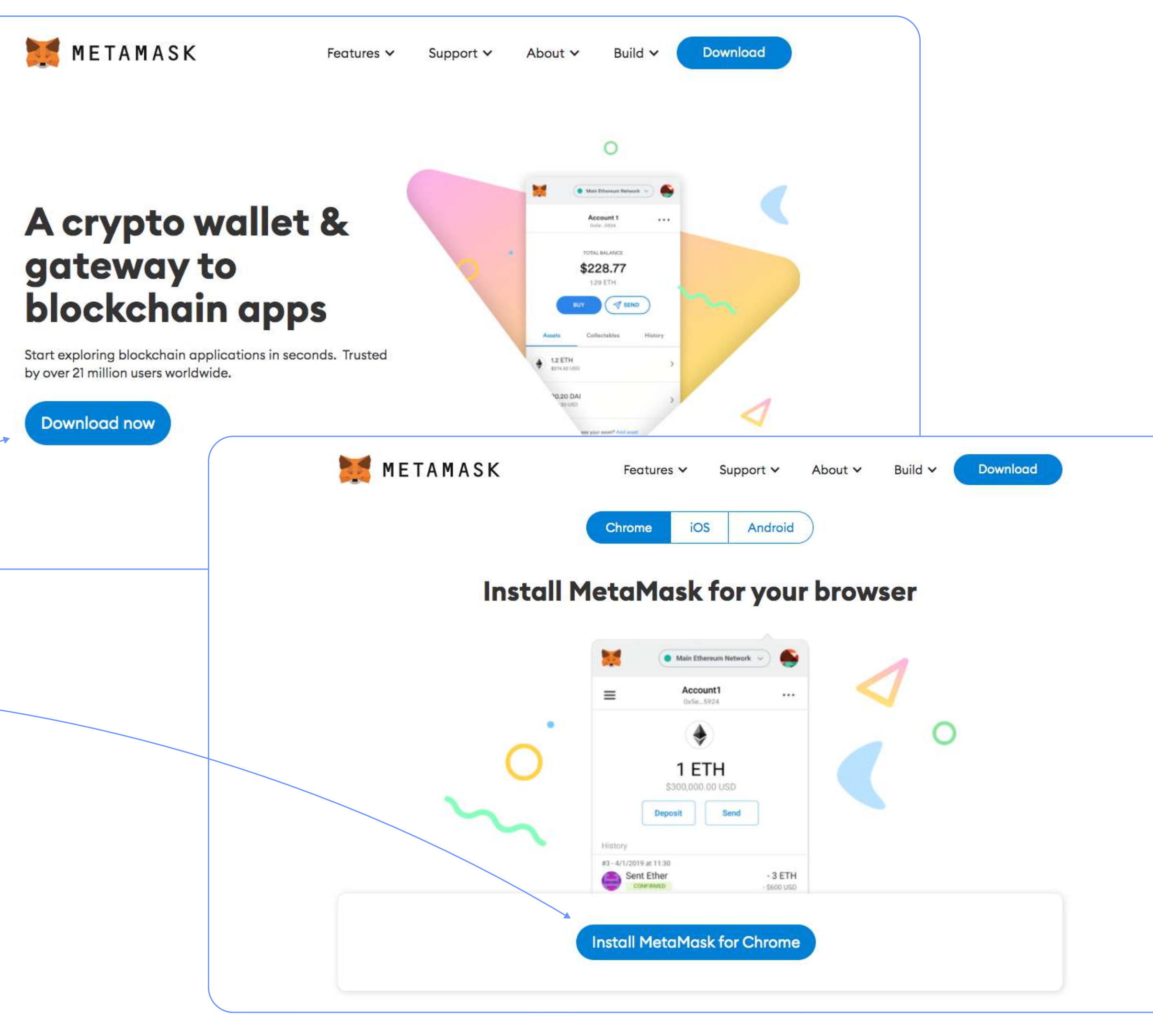

() Works in Chrome browser only!

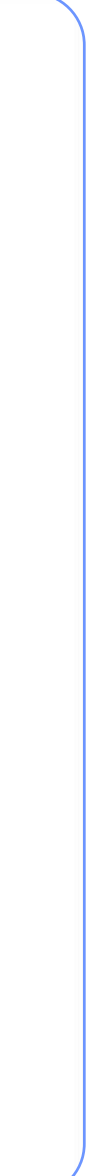

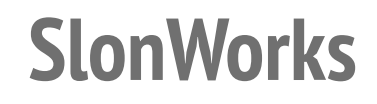

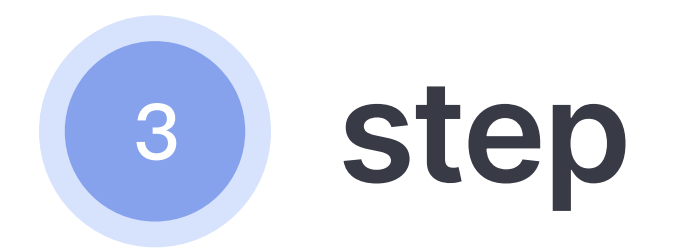

After downloading, a tab with the MetaMask extension should open.

Click on **Install.** 

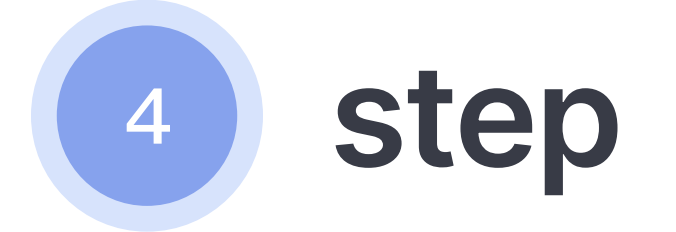

Time to install the wallet. Click Get Started.

slon.works

Steps -🗸

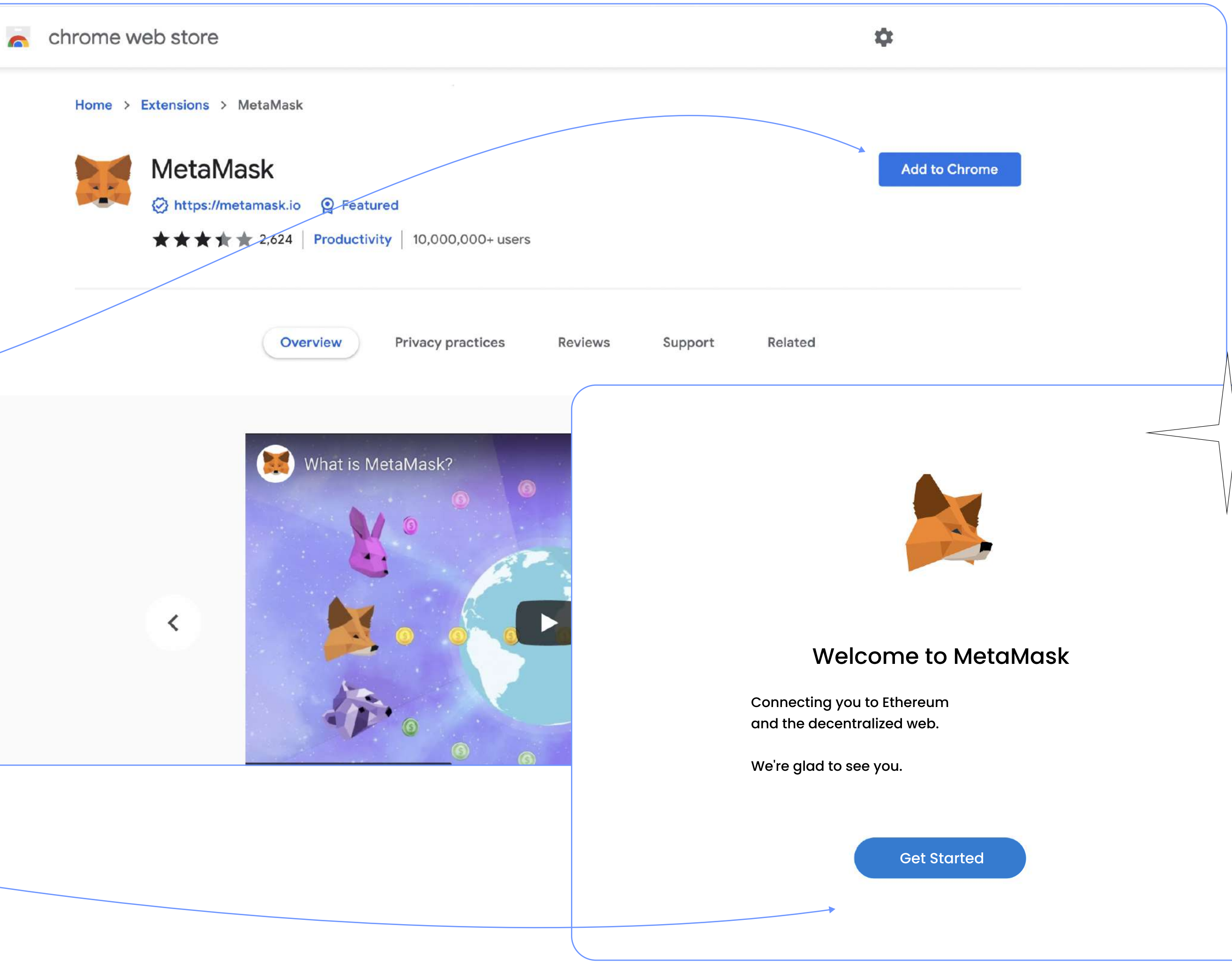

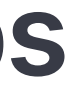

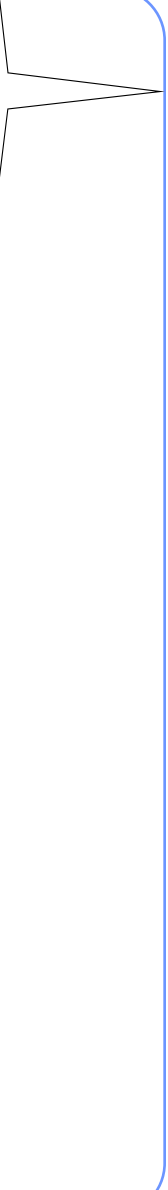

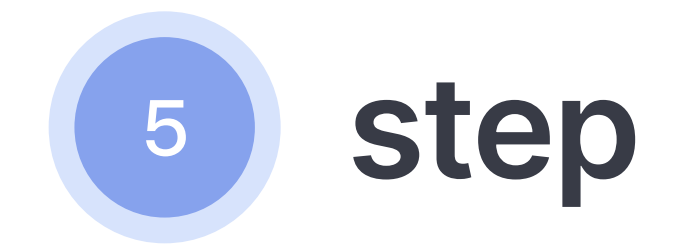

Click on **Create Wallet.** 

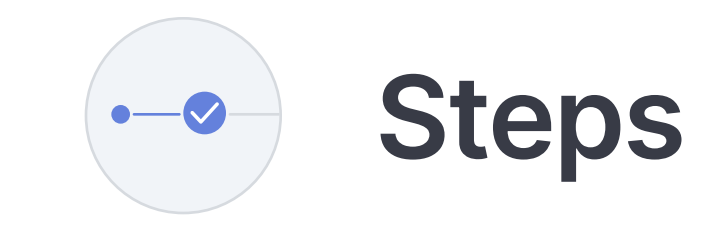

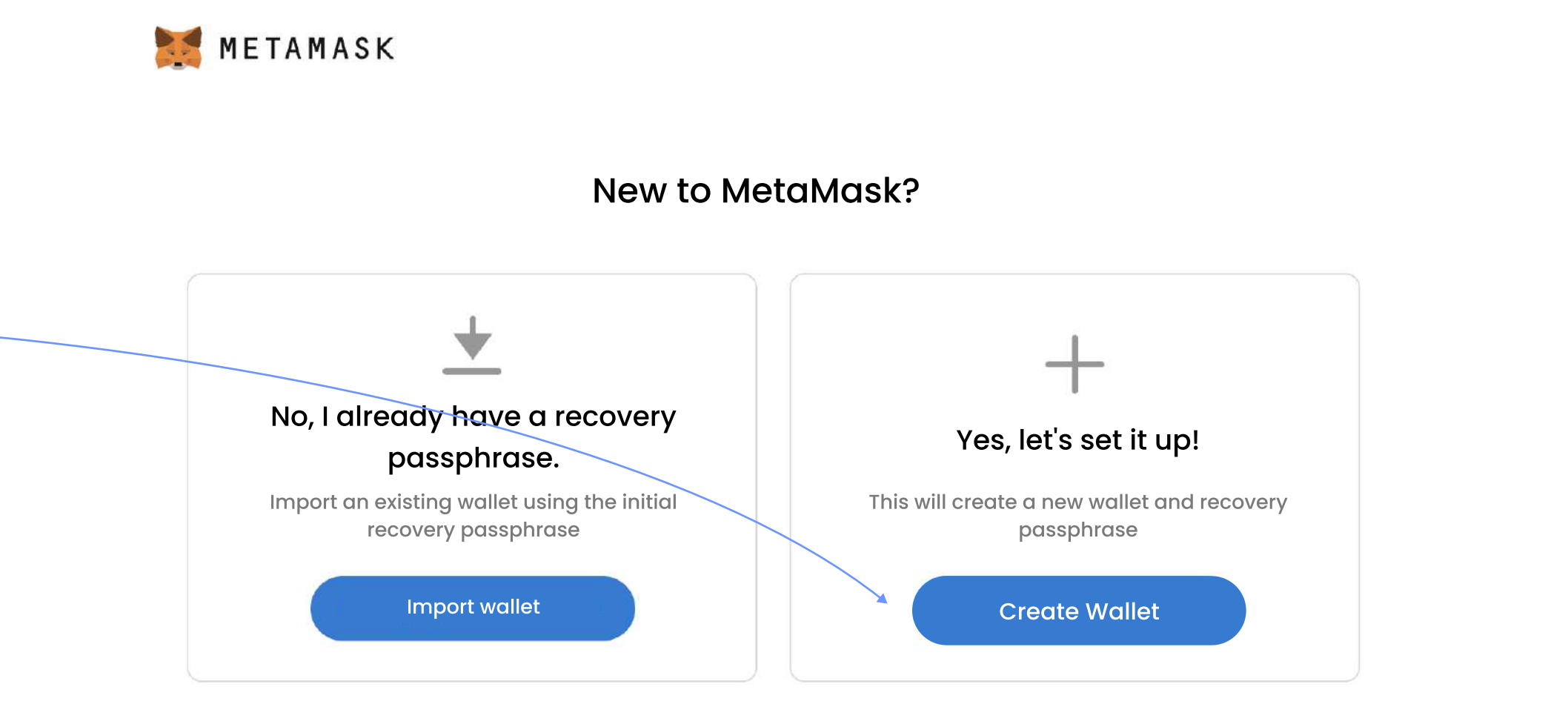

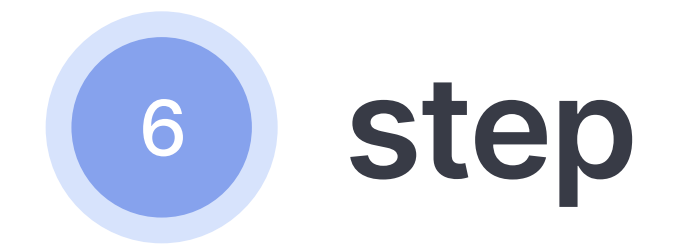

Come up with a password.

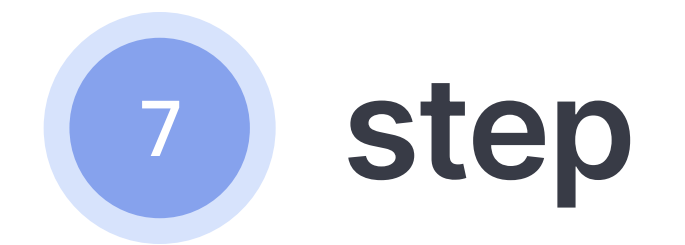

You can watch a video about the wallet, or you can immediately click **Next**.

< Back

\*\*\*\*\*\*\*\*\*\*

•••••

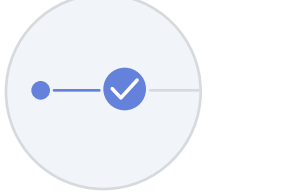

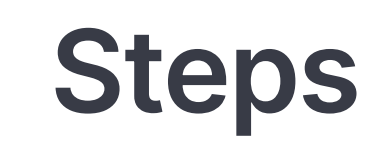

#### METAMASK

#### Create a password

New password (min. 8 characters)

Confirm password

🐹 METAMASK

### Protect your wallet

Before you get started, watch this short video about your recovery passphrase and how to secure your wallet.

| ▶ 0:00 / 1:35 | <b>■)</b> [] | : |
|---------------|--------------|---|
| Next          |              |   |

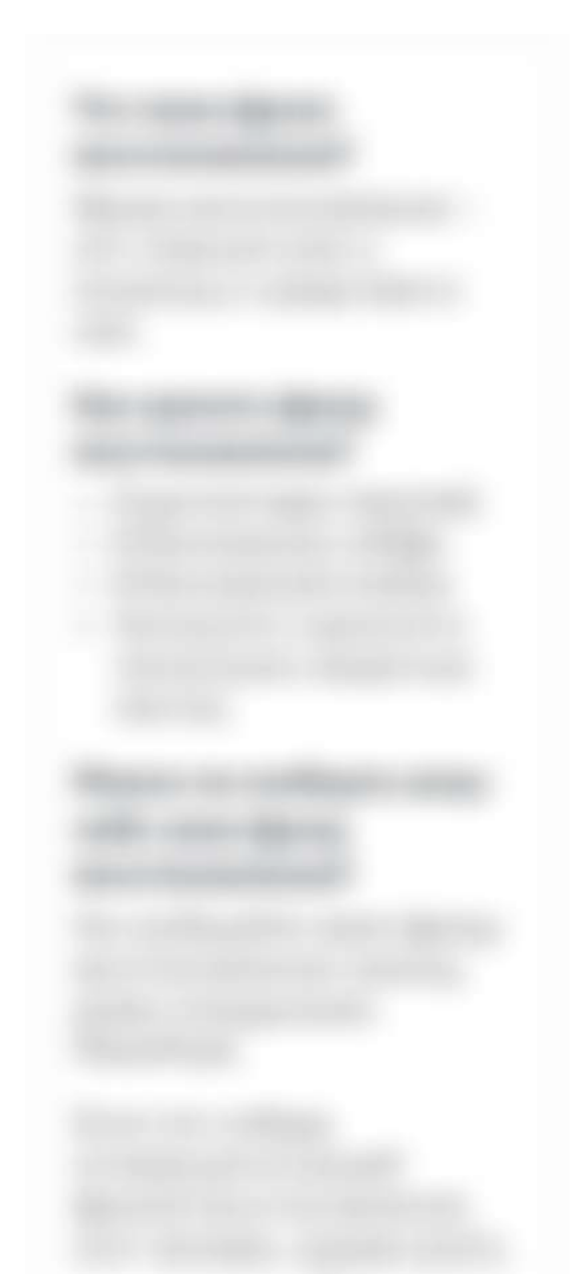

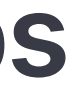

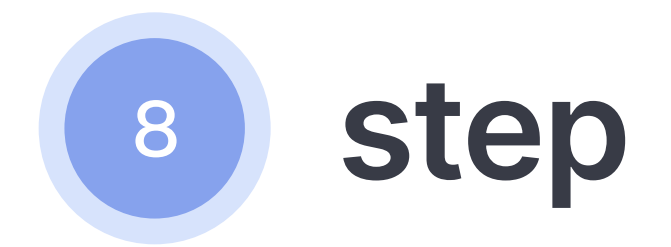

#### Next comes an important step.

Click on the grey rectangle and save the phrase.

It is very important to remember this phrase. Do not lose it. It is an access to your wallet. If you forget it, no one can help you to restore it.

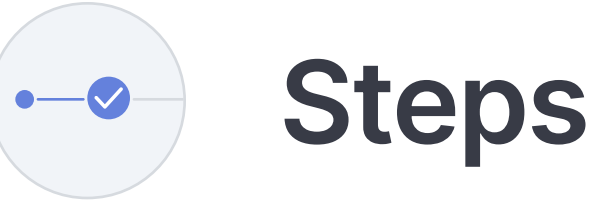

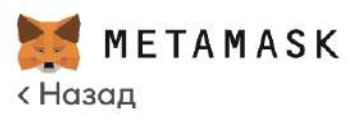

### Recovery passphrase

Your recovery passphrase makes it easy to back up and restore your account.

WARNING: Never share your recovery passphrase. Anyone who has it can take your Ether forever.

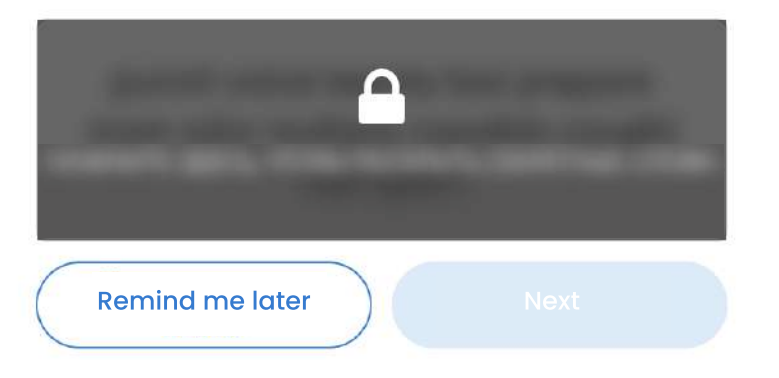

Tips:

Save this phrase in a password manager such as 1Password.

Write this phrase down on a piece of paper and keep it in a safe place. To be even safer, write it down on several sheets of paper and store it in 2-3 different places.

Remember this phrase.

Download this recovery passphrase and store it in a safe place on an external encrypted hard drive or media.

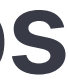

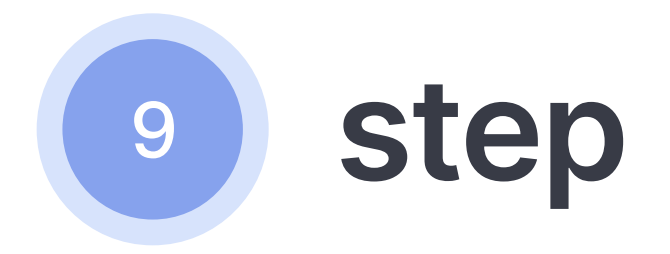

Click on the words in the order of the phrase you were given. This is necessary to check that you remember it exactly as it is.

slon.works

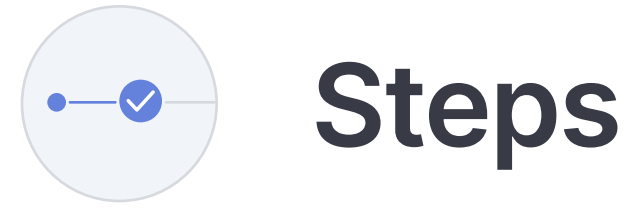

### Confirm your recovery passphrase

Select each phrase to make sure it is correct.

| punch    | voice  | twenty  | taxi     |
|----------|--------|---------|----------|
| prepare  | mom    | odor    | multiply |
| capable  | caught | hen     | sport    |
| capable  | cauaht | hen     | mom      |
|          |        |         |          |
| multiply | odor   | prepare | punch    |
|          |        |         |          |
| sport    | taxi   | twenty  | voice    |
| sport    | taxi   | twenty  | voice    |

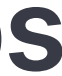

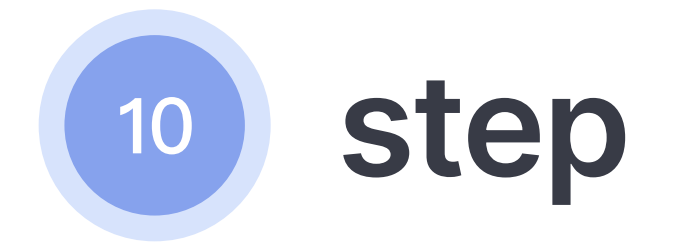

#### **Congratulations!**

You now have the wallet.

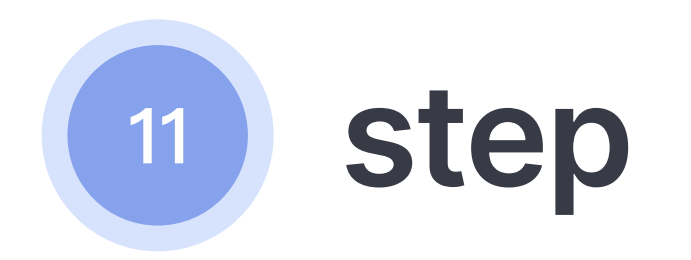

So far, it has 0 ethers (money), but this is temporary.

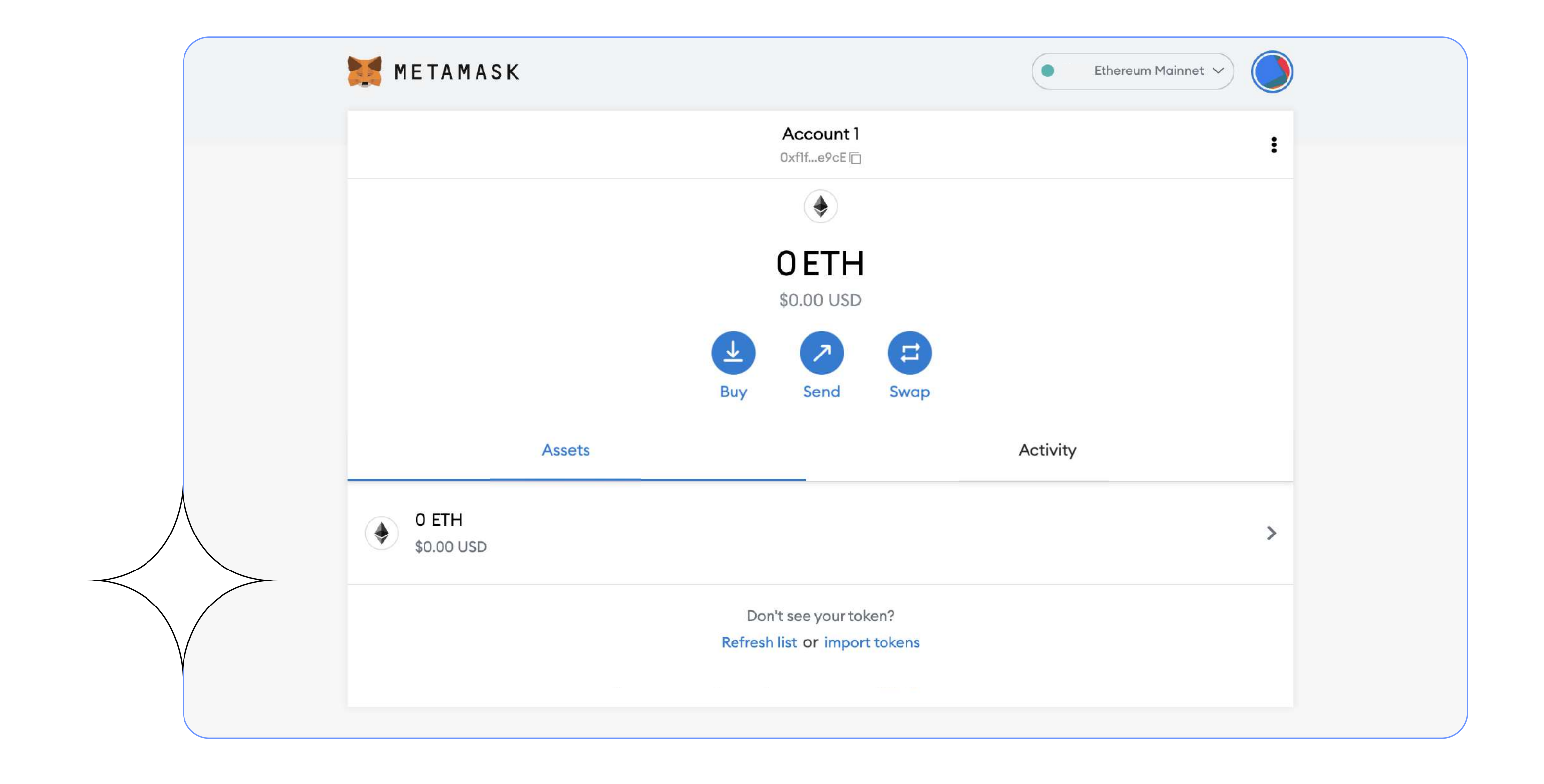

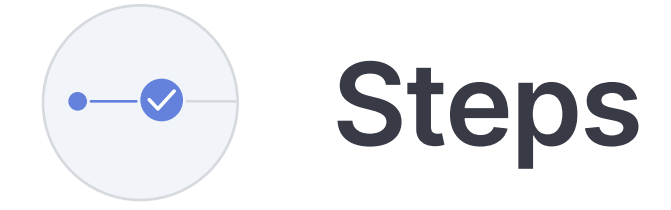

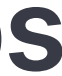

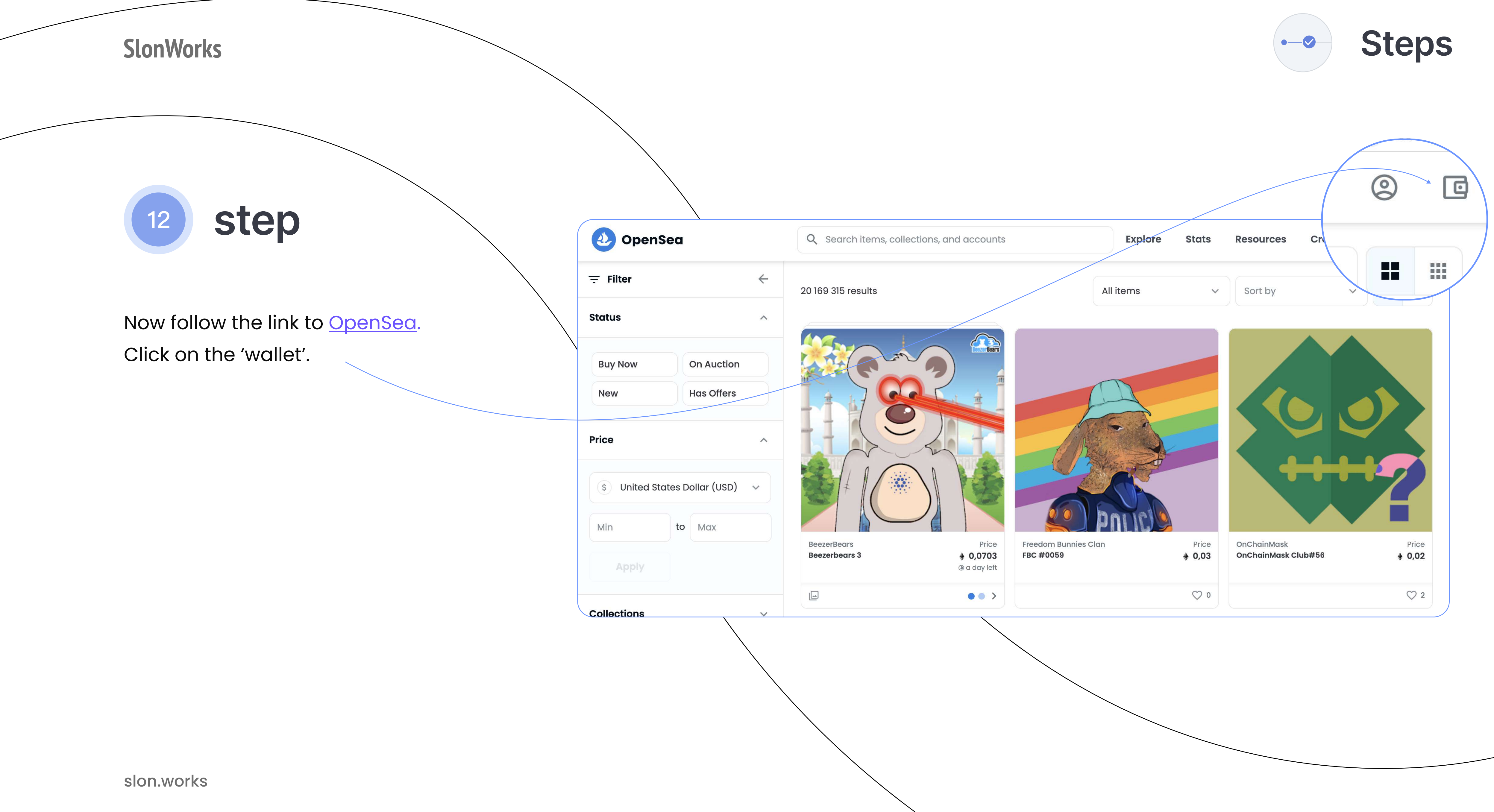

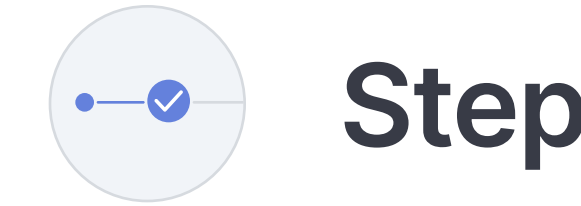

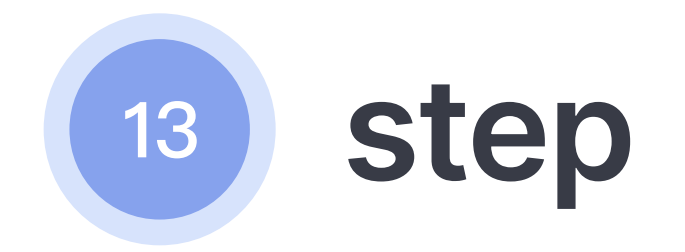

Choose a 'MetaMask wallet'.

You should have a new wallet window open. Click **Connect.** 

Stay in the loop

🕗 OpenSea

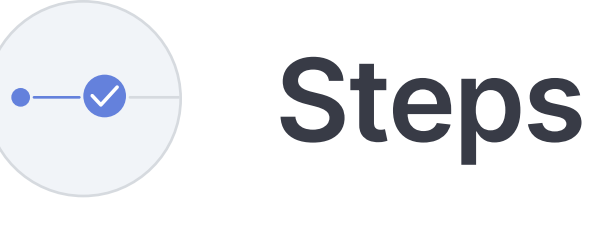

| Mete     | ıMask                                                                                                    | Popular              |                         |       |                                                                                         |                                                                       |
|----------|----------------------------------------------------------------------------------------------------|----------------------|-------------------------|-------|-----------------------------------------------------------------------------------------|-----------------------------------------------------------------------|
| Coin     | base Wallet                                                                                                    |                      |                         |       |                                                                                         |                                                                       |
| Fort     | matic                                                                                                    |                      |                         |       |                                                                                         |                                                                       |
| ٩        | Search items, collections, and accounts                                                                                                    |                      | Explore                 | Stats |                                                                                         | 2                                                                     |
|          |                                                                                                    |                      |                         |       |                                                                                         |                                                                       |
|          |                                                                                                    |                      |                         |       | https://                                                                                | opensea.io<br>ect to                                                  |
|          | <b>Connect your wallet.</b><br>Connect with one of our available wallet                                                                      | i providers or cre   | eate a new c            | one.  | https://<br>Conne<br>Account 1<br>Allow                                                 | opensea.io<br>ect to<br>(Oxf1fe<br>this site:                         |
| ×        | Connect your wallet.<br>Connect with one of our available wallet                                                                             | i providers or cre   | eate a new a<br>Popular | one.  | https://d<br>Conne<br>Account 1<br>Allow<br>View your authori                           | opensea.io<br>ect to<br>(Oxf1fe<br>this site:<br>ized account         |
|          | Connect your wallet.<br>Connect with one of our available wallet                                                                             | i providers or cre   | eate a new d<br>Popular | one.  | https://d<br>Conne<br>Account 1<br>Allow<br>View your authori<br>addresses (require     | opensea.io<br>ect to<br>(Oxf1fe<br>this site:<br>ized account<br>red) |
| <u>×</u> | Connect your wallet.         Connect with one of our available wallet         MetaMask         O       Coinbase Wallet         WalletConnect | () providers or cre  | eate a new a            | one.  | https://d<br>Conne<br>Account 1<br>Allow<br>View your authori<br>addresses (require     | opensea.io<br>ect to<br>(Oxf1fe<br>this site:<br>ized account<br>red) |
|          | Connect your wallet.   Connect with one of our available wallet   MetaMask   O   Coinbase Wallet   WalletConnect   Fortmatic                 | (i) providers or cre | eate a new a            | one.  | https://d<br>Connect<br>Account 1<br>Allow<br>View your authori<br>addresses (required) | opensea.io<br>ect to<br>(Oxf1fe<br>this site:<br>ized account<br>red) |

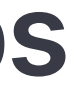

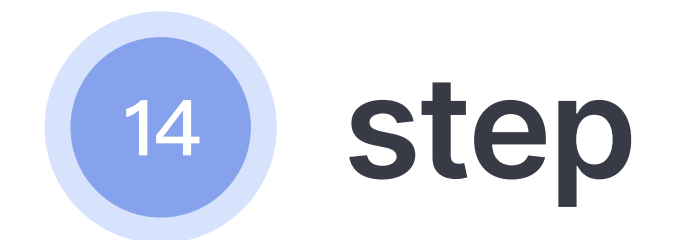

You now have an OpenSea account to buy and sell NFTs. You can change your username by clicking on the 'settings gear' to the right.

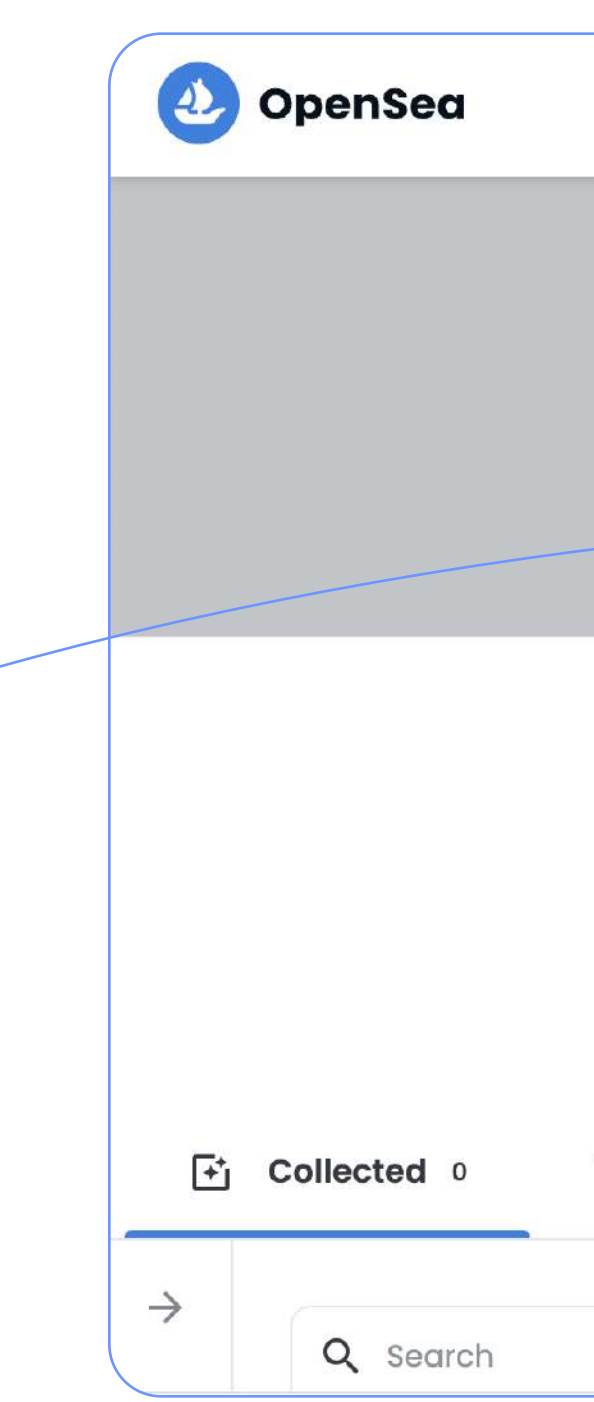

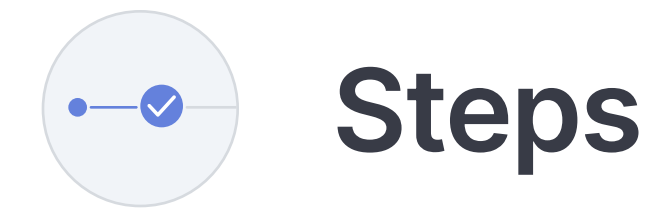

|           | ٩ | Searc        | ch items, col | lections, c | and ac | counts                     |                        |                  | Explo       | ore | Stats  | Resourc | ces       | Create | _ |   | [  |
|-----------|---|--------------|---------------|-------------|--------|----------------------------|------------------------|------------------|-------------|-----|--------|---------|-----------|--------|---|---|----|
|           |   |              |               |             |        |                            |                        |                  |             |     |        |         |           |        |   |   |    |
|           |   |              |               |             |        | /                          |                        |                  |             |     |        |         |           |        |   |   |    |
|           |   |              |               |             |        |                            |                        |                  |             |     |        |         |           |        |   |   |    |
|           |   |              |               |             |        |                            |                        |                  |             |     |        |         |           |        |   | < | \$ |
|           |   |              |               |             | Joi    | Jnna<br>0xf1f9<br>ned Dece | mec<br>e9ce<br>ember 2 | <b>d</b><br>2021 |             |     |        |         |           |        |   |   |    |
| Created 0 |   | $\heartsuit$ | Favorited     | 0           | Ø      | Hidden                     | 0                      | Ð                | Activity    | ۲   | Offers | ~       |           |        |   |   |    |
|           |   |              |               |             |        |                            |                        |                  | Single Iten | ns  | ~      | Recen   | tly Recei | ved    | ~ |   |    |
|           |   |              |               |             |        |                            |                        |                  |             |     |        |         |           |        |   |   |    |

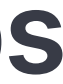

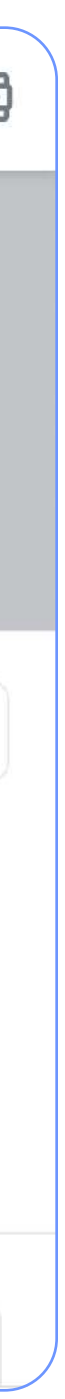

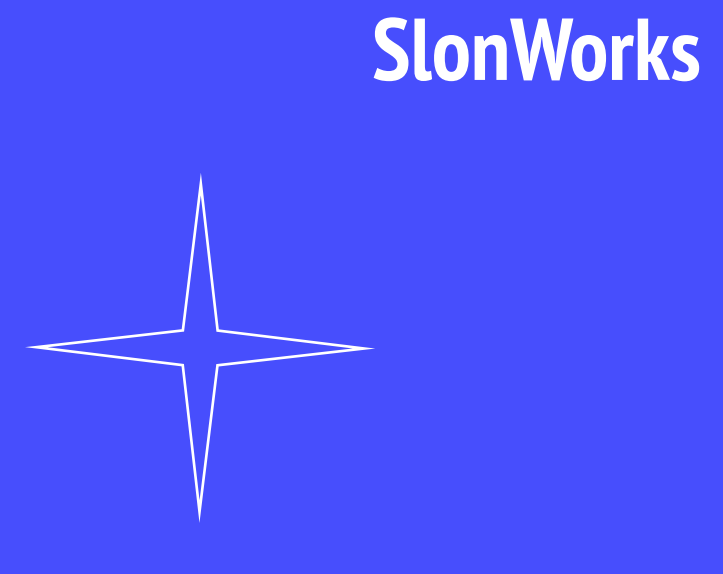

## How to add Polygon network to MetaMask wallet?

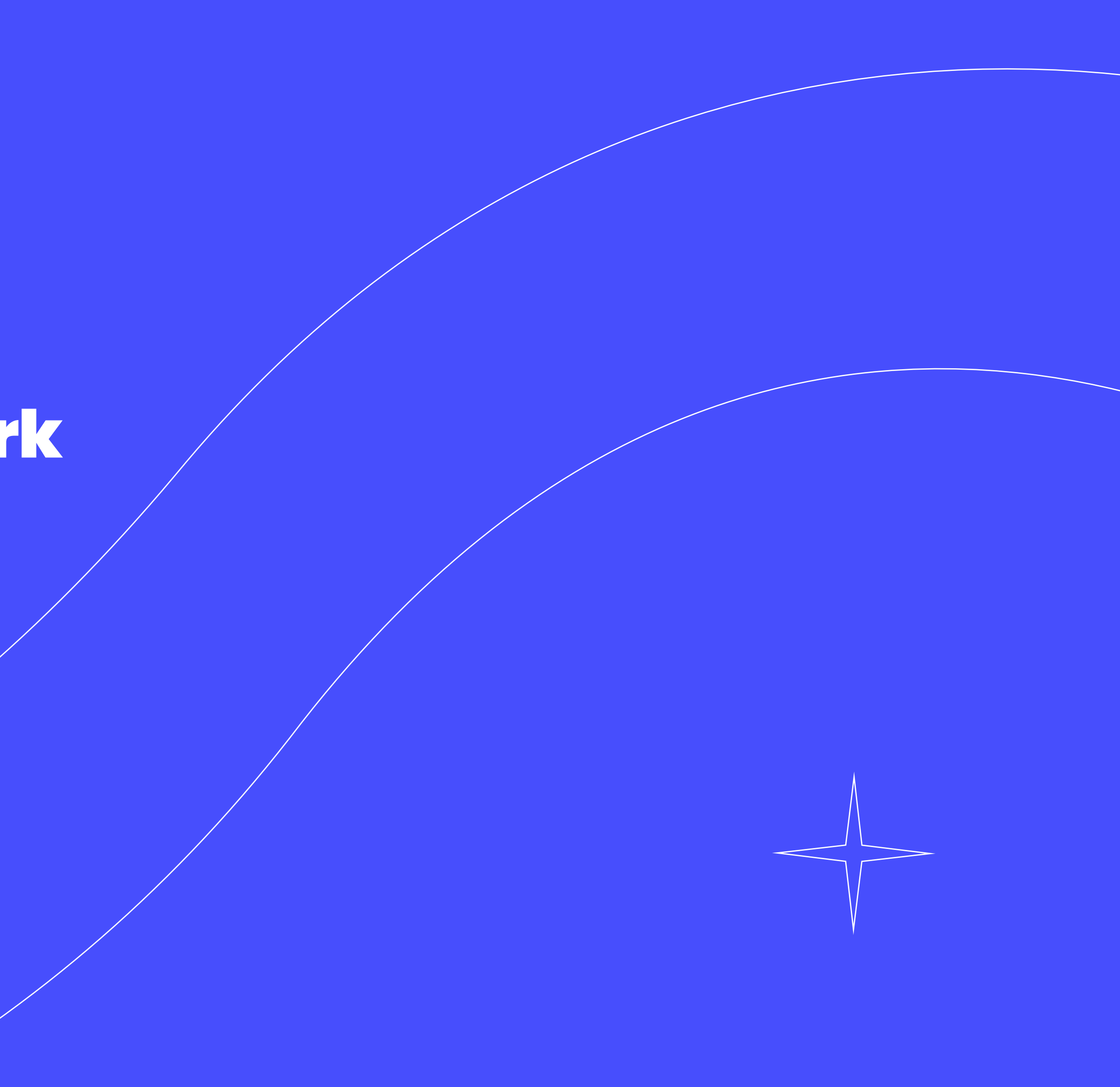

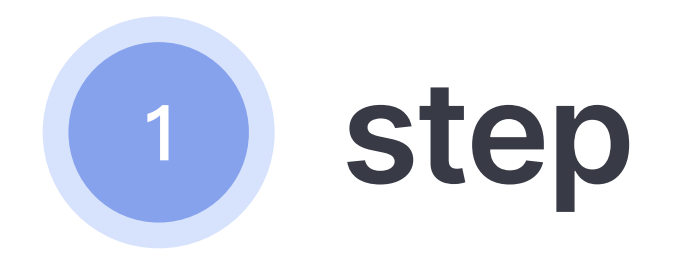

For convenience, expand the wallet to the entire browser tab. Click on the three dots under the account image.

Choose **Expand view**.

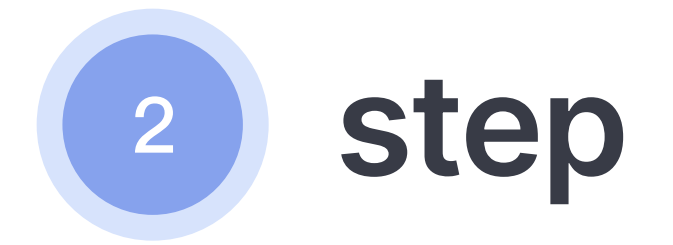

After that, click on the account image and select **Settings**.

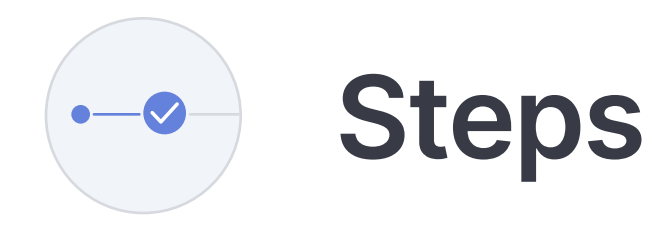

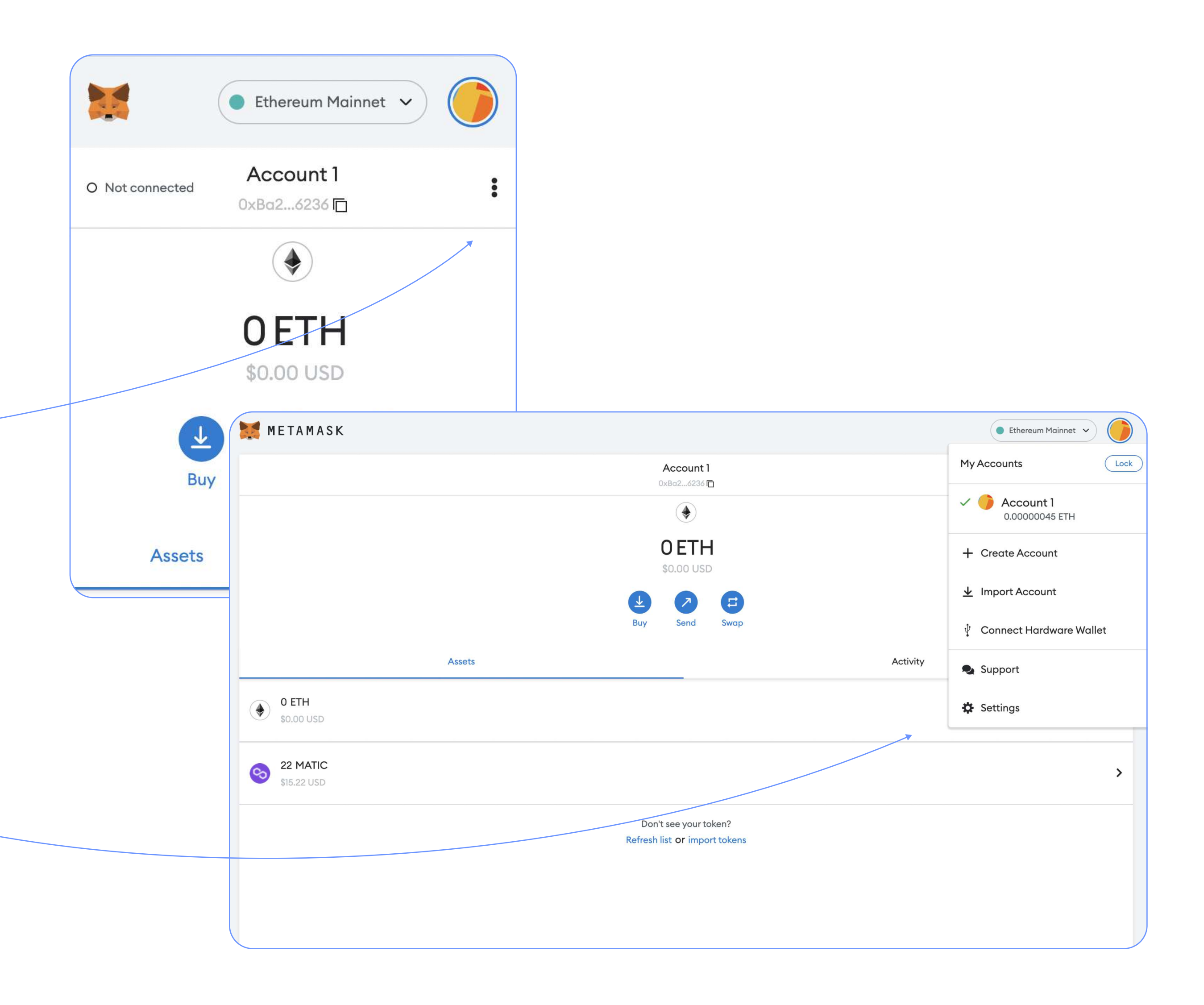

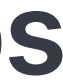

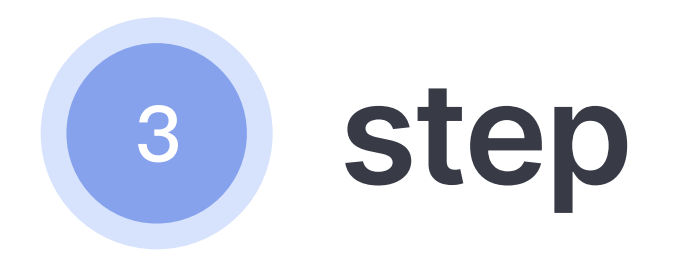

In the side menu, select the Networks item and click on the **Add** network button in the top right corner.

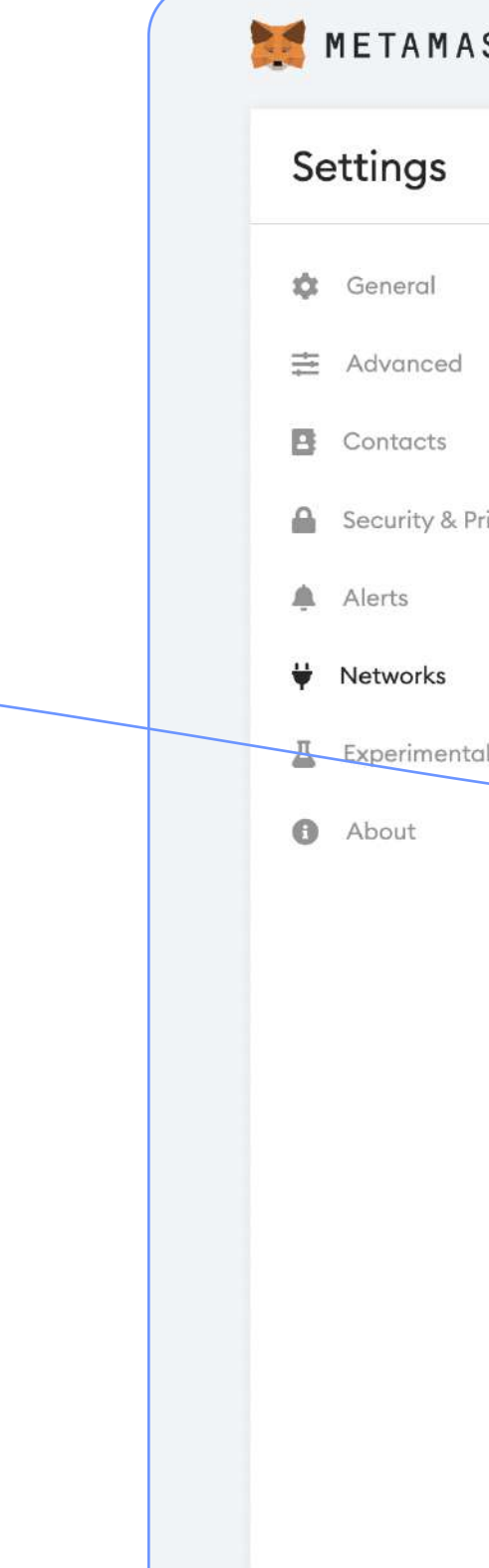

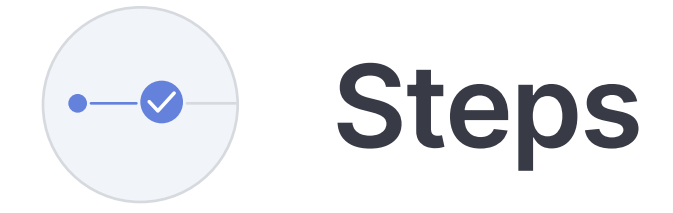

| Ethereum Mainnet |
|------------------|
| ×                |
| Add a network    |
|                  |
|                  |
|                  |
|                  |
|                  |
|                  |
|                  |
|                  |
|                  |
|                  |
|                  |
|                  |

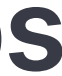

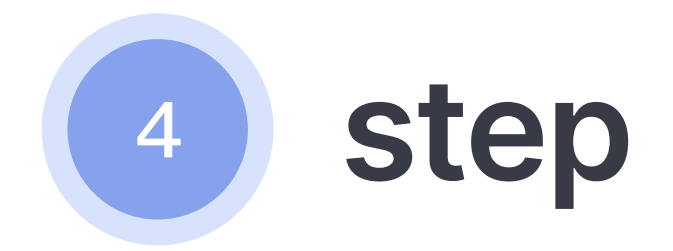

A window with fields for adding a network opens. Fill it in as follows:

Network Name: Polygon Mainnet

New RPC URL: https://polygon-rpc.com/

Chain ID: **137** 

Currency symbol: MATIC

Block Explorer URL: https://polygonscan.com/

After filling, click the **Save** button.

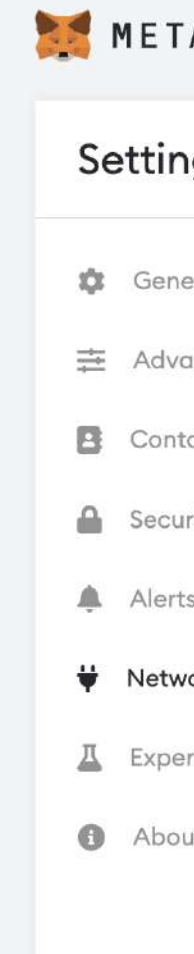

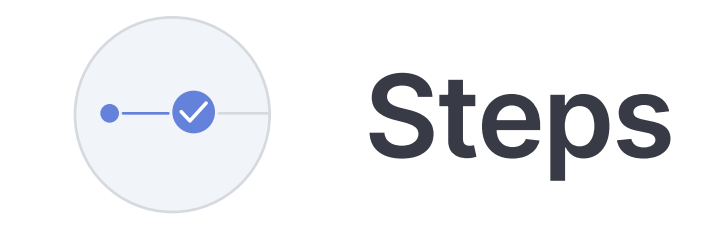

| AMASK           |                          |                               |                      | Ethereum Mainnet 🗸 |
|-----------------|--------------------------|-------------------------------|----------------------|--------------------|
| ngs             |                          |                               | Q Search in settings | ×                  |
| eral            | Networks                 |                               |                      | Add a network      |
| anced<br>tacts  | Ethereum Mainnet A       | Network Name                  |                      |                    |
| urity & Privacy | Ropsten Test Network A   | Polygon Mainnet               |                      |                    |
| ts              | 🗧 Rinkeby Test Network 🔒 | New RPC URL                   |                      | Λ                  |
| vorks           | 🗧 Goerli Test Network 🔒  | https://polygon-rpc.com/      |                      |                    |
| erimental       | 🗧 Kovan Test Network 🔒   | Chain ID                      |                      |                    |
| ut              | Localhost 8545           | 137                           |                      |                    |
|                 | Polygon Mainnet          | Currency Symbol               |                      | V                  |
|                 |                          | MATIC                         |                      |                    |
|                 |                          | Block Explorer URL (Optional) |                      |                    |
|                 |                          | https://polygonscan.com/      |                      |                    |
|                 |                          | Delete Cancel Save            |                      |                    |
|                 |                          |                               |                      |                    |
|                 |                          |                               |                      |                    |
|                 |                          |                               |                      |                    |
|                 |                          |                               |                      |                    |

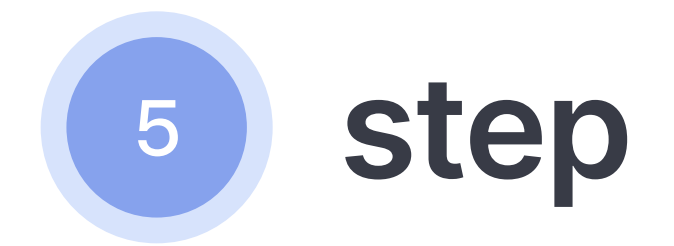

Open your MetaMask wallet and click on the Ethereum Mainnet. You will get two networks. Choose the Polygon Mainnet one. Now you just need to replenish your wallet.

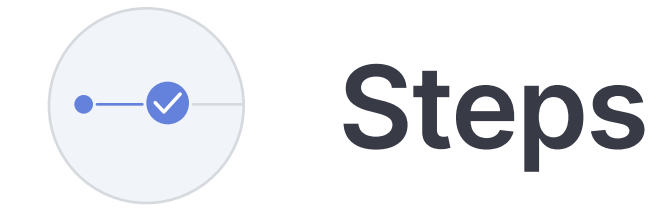

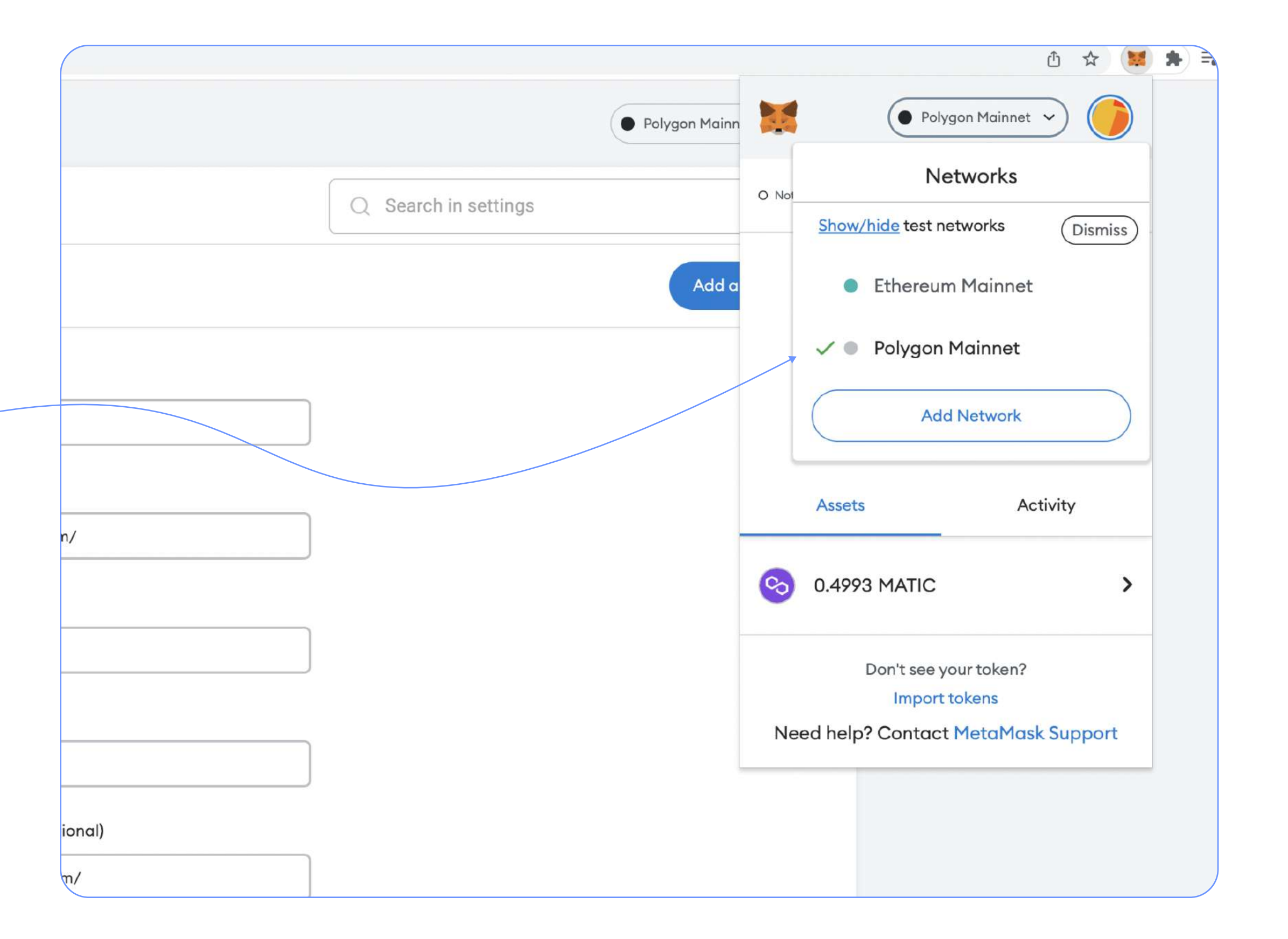

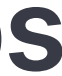

## How to fill up your wallet?

There are two ways: replenishment via card and through the marketplace (Binance). We will tell you all about it further.

## One way Replenishment via card

 $\bigcirc$ 

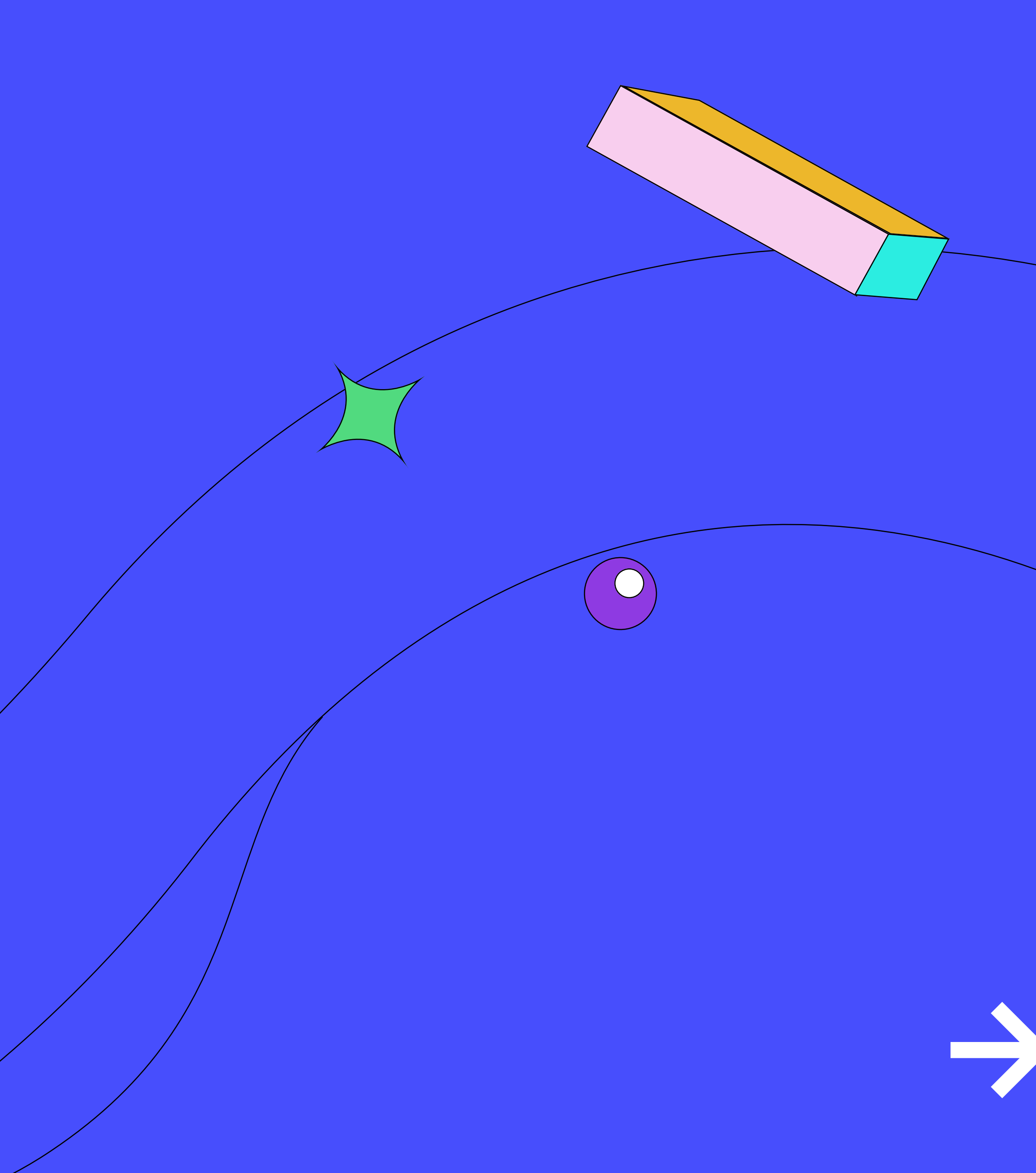

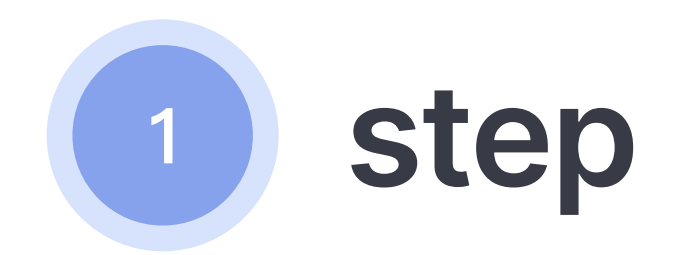

Go to OpenSea and click on your 'wallet' icon.

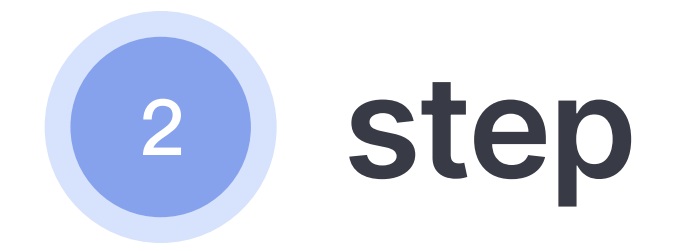

Then click on **Add Funds.** 

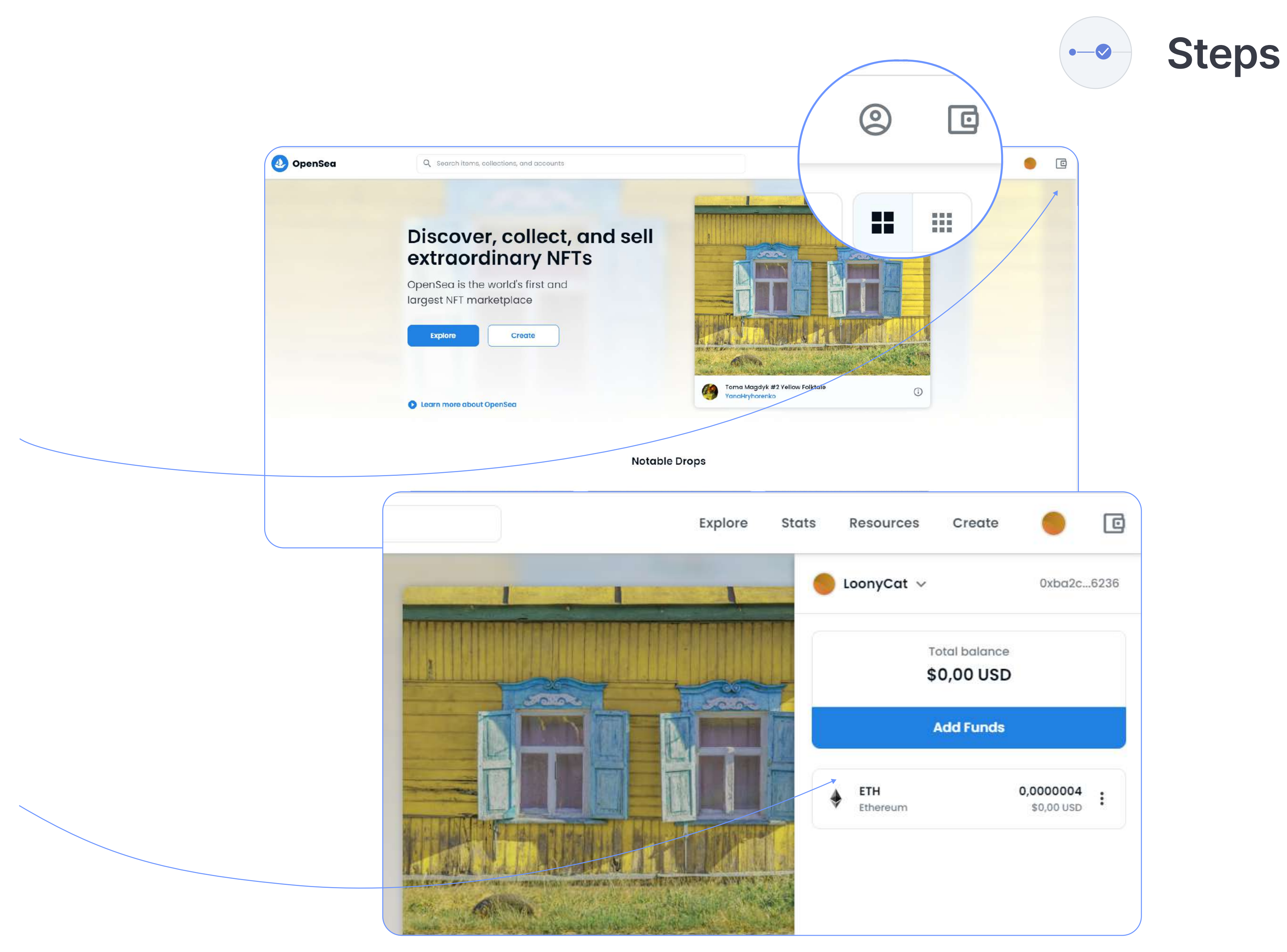

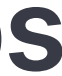

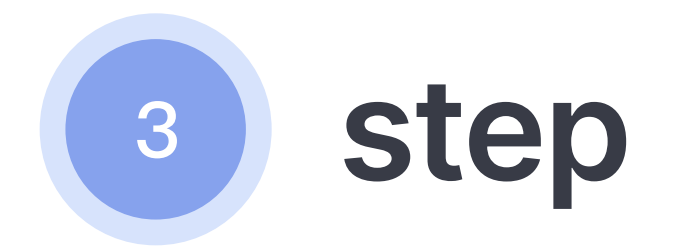

#### Click on **Buy now.**

Search and choose Ethereum (Polygon). The Polygon network is a must.

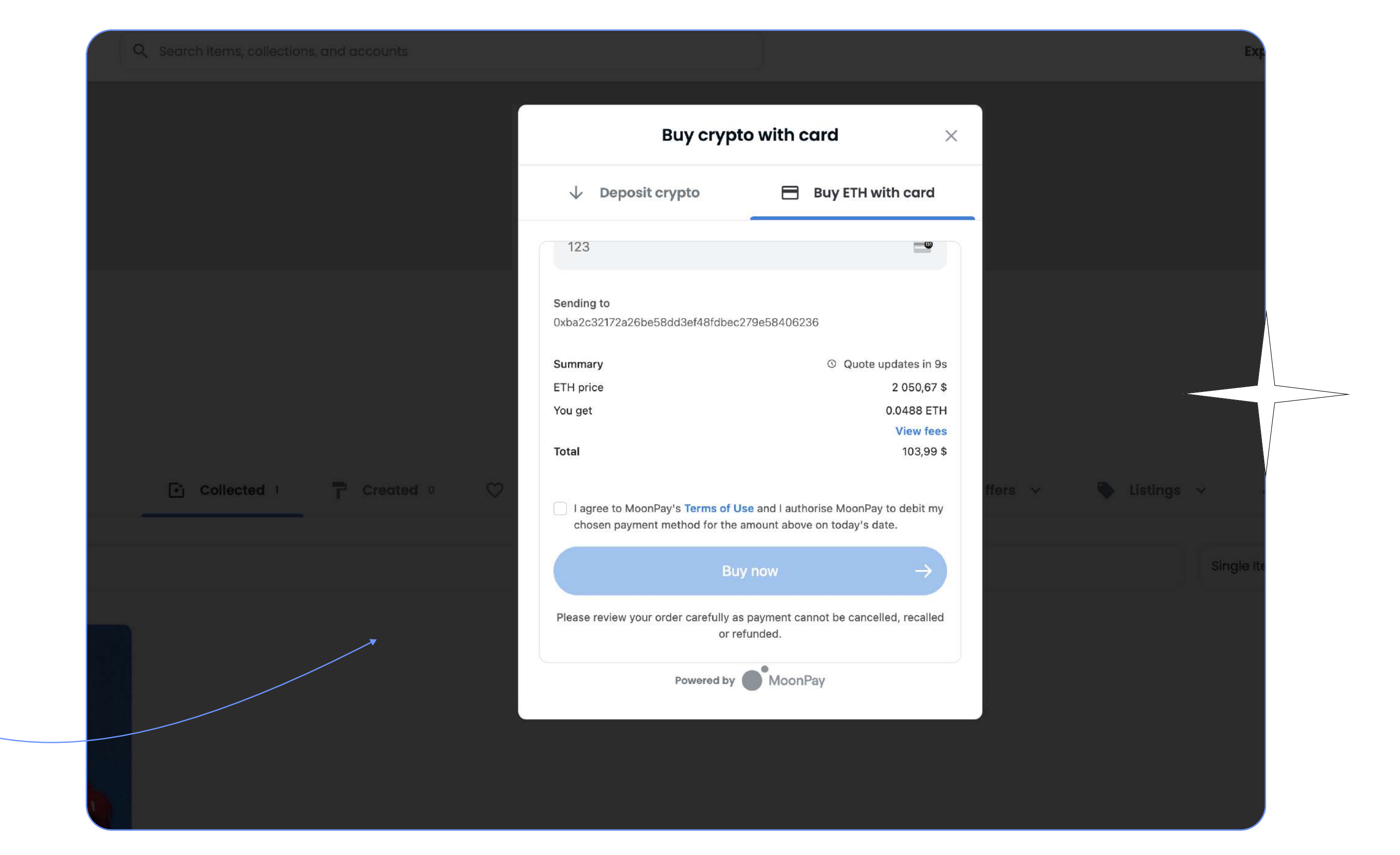

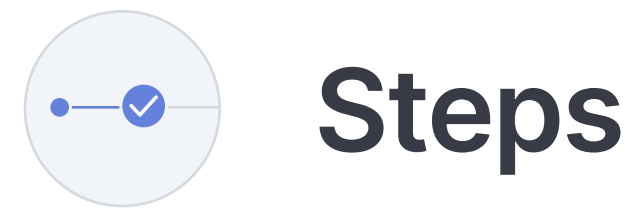

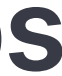

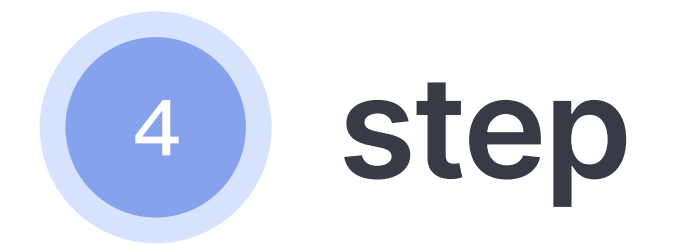

Confirm your email and enter all personal data (first name, last name, date of birth, address and country of residence). Next, click **Confirm**.

Created o

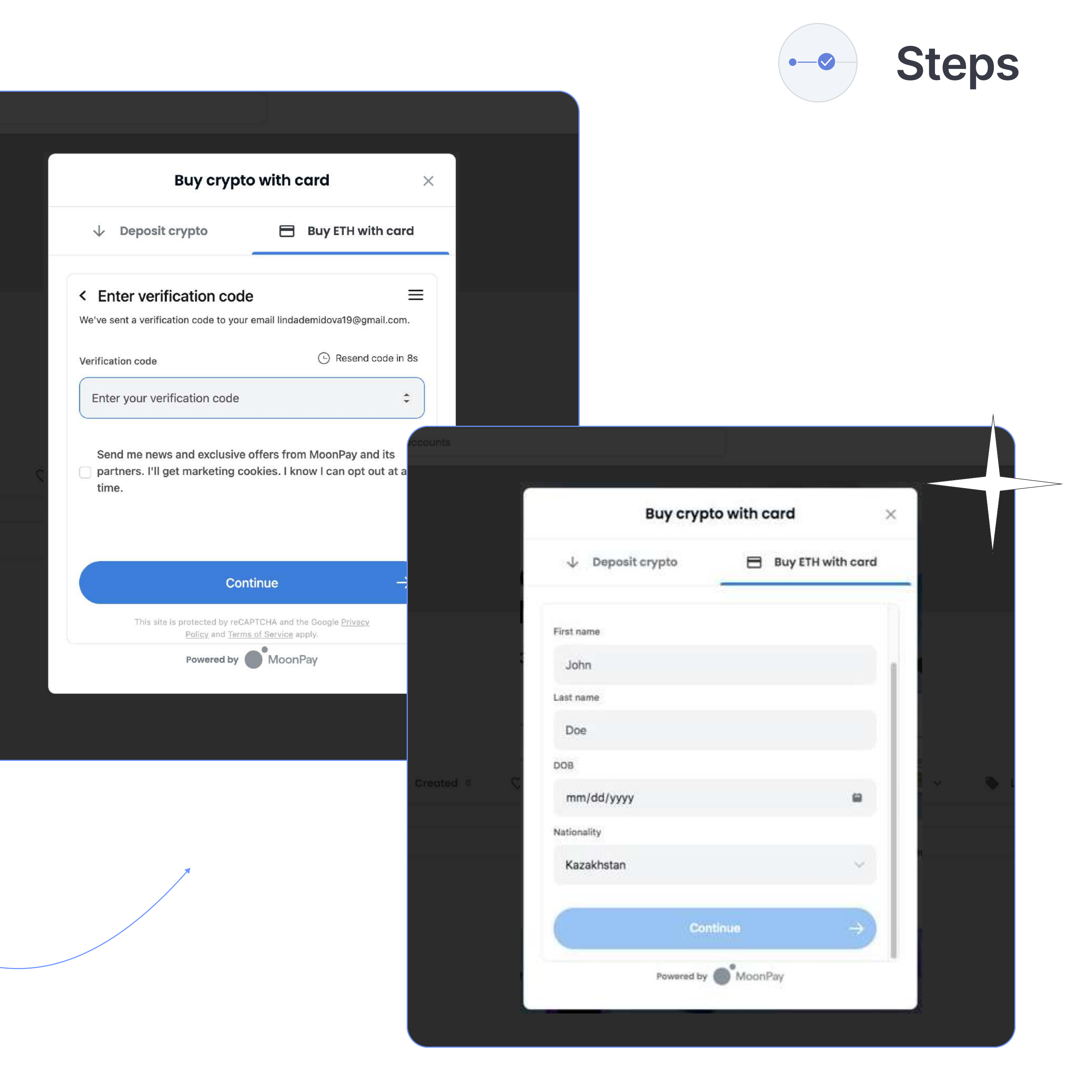

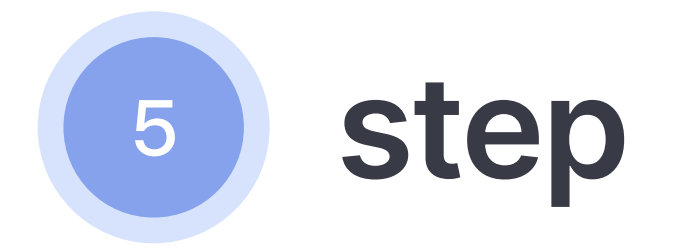

Now you need to verify your identity. To do this, click the **Continue** button and select the type of document you want to upload.

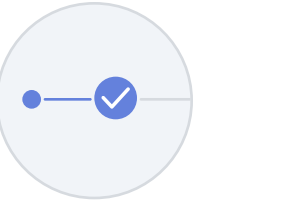

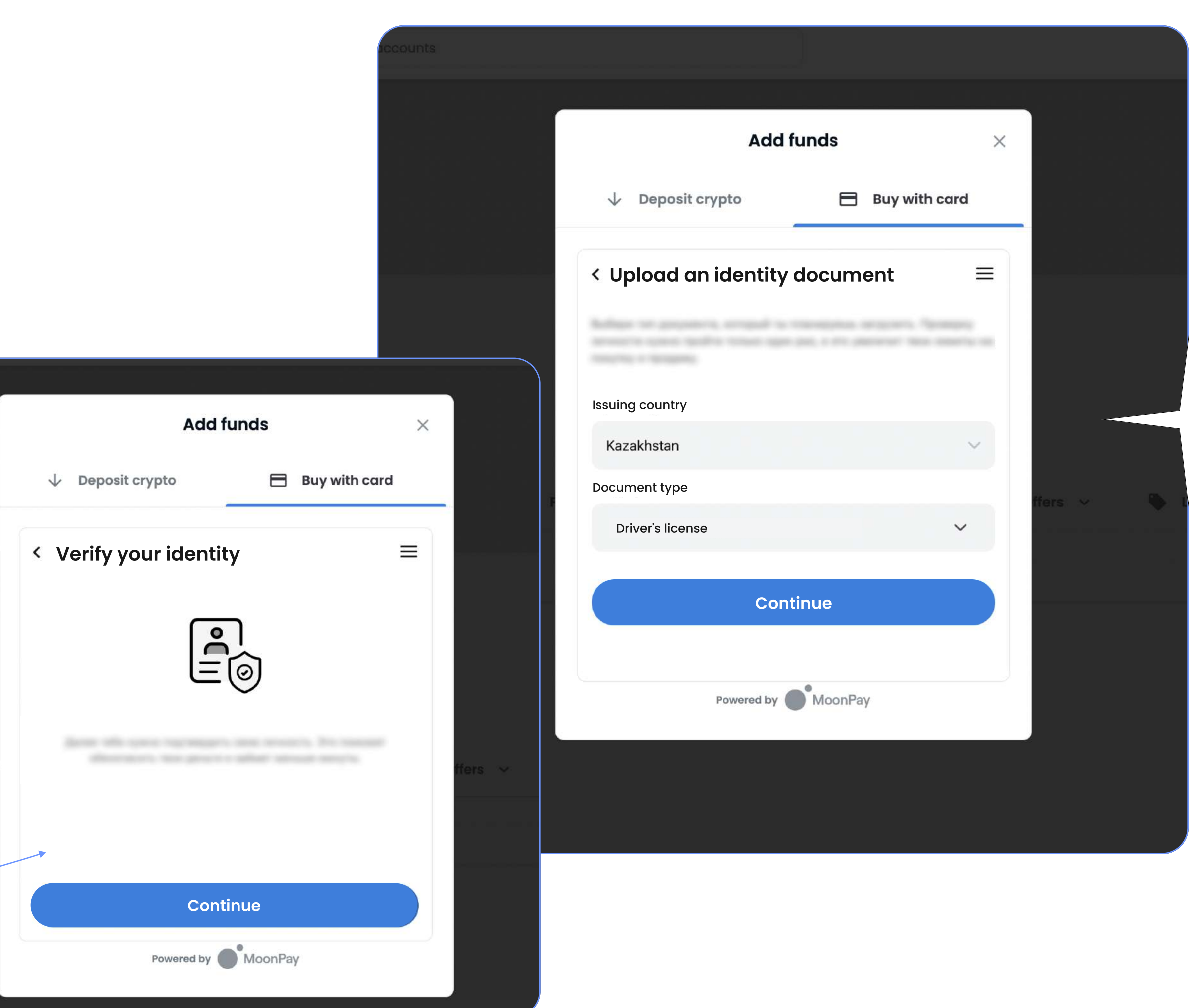

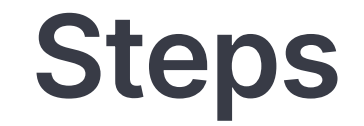

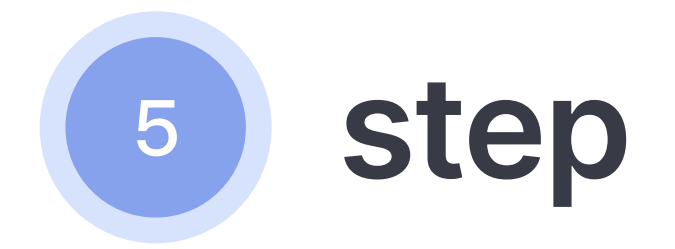

Scan the QR code with your phone. Upload a photo of a specific document from the phone.

The screen will display what you have downloaded.

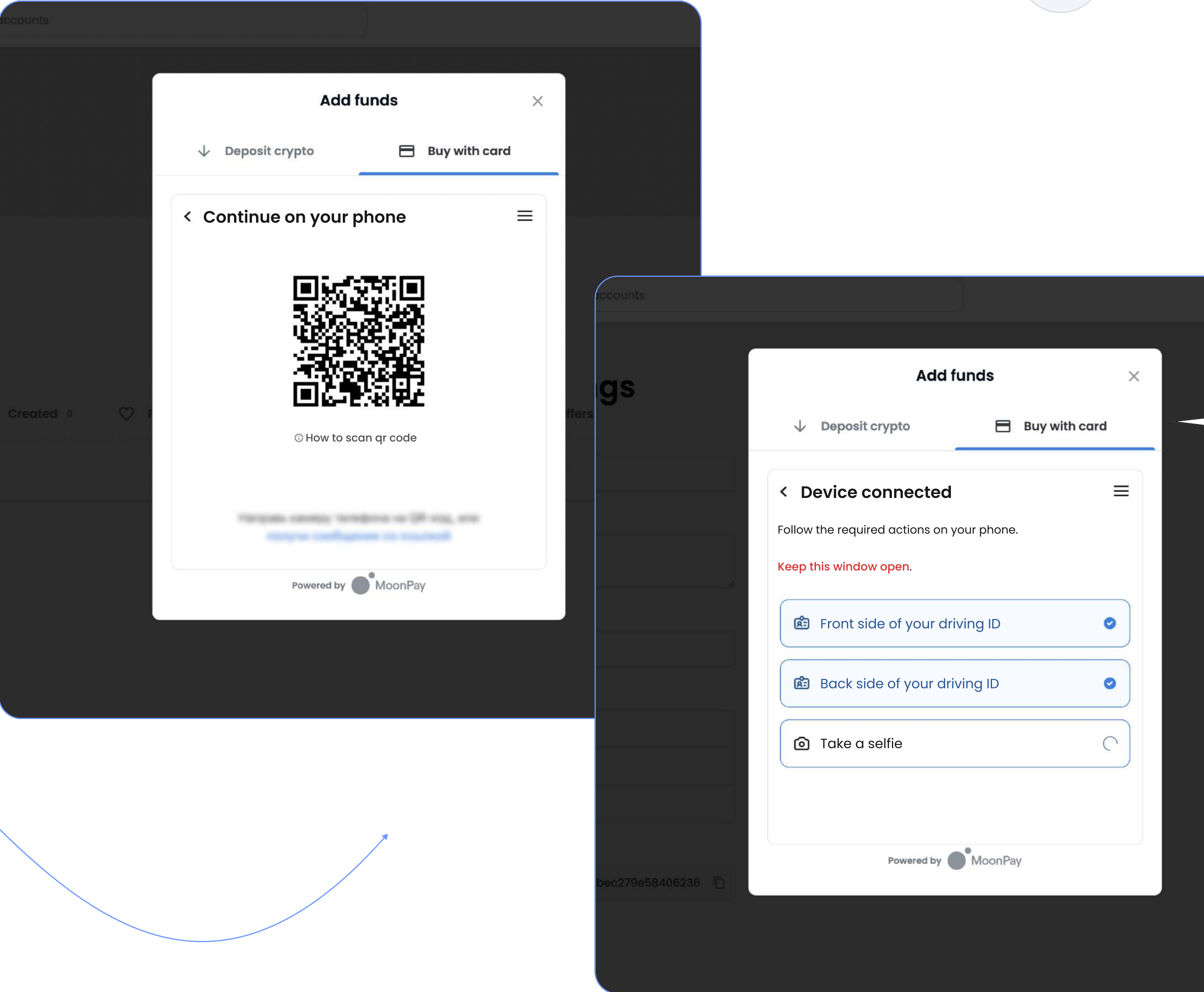

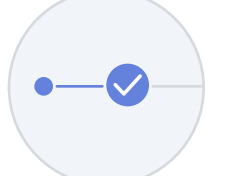

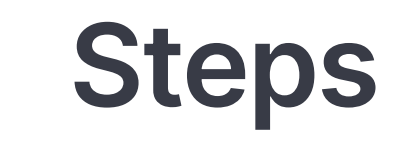

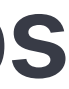

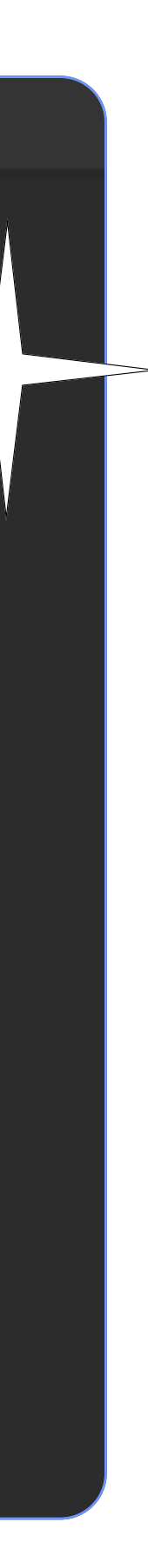

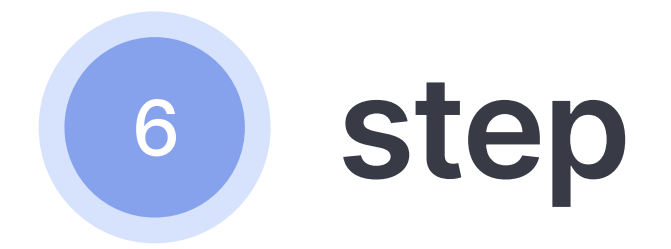

After confirming your identity, you will receive an email confirming successful verification. Go to the purchase. Enter all the data and click the **Continue** button.

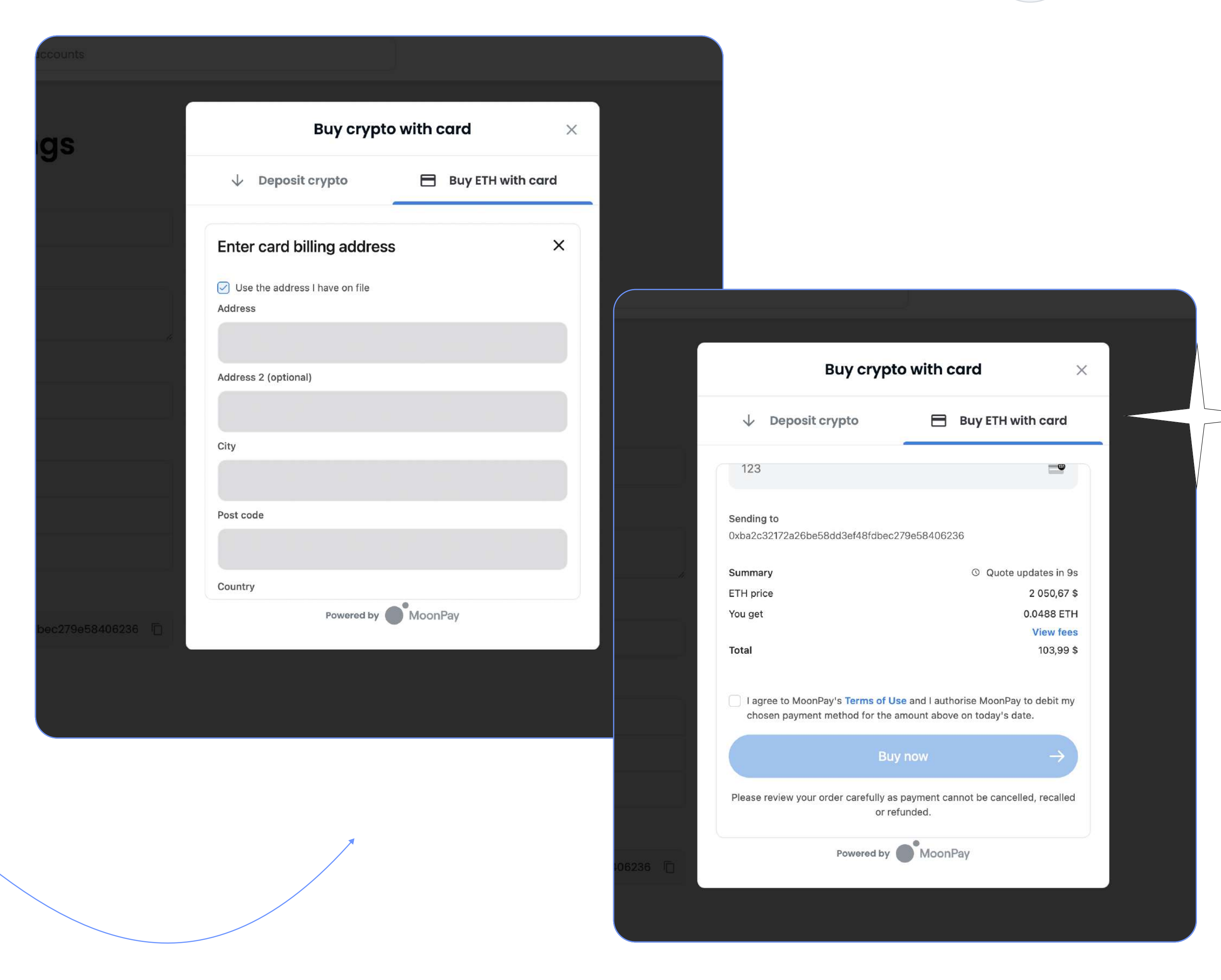

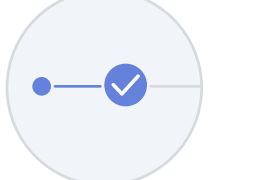

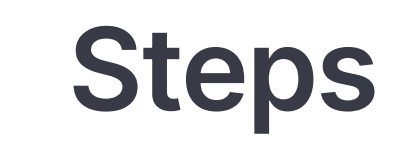

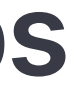

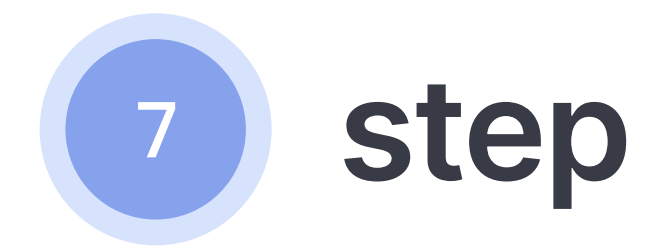

If you get the "Payment rejected by the bank" window, it's okay. You need to call the bank or wait for a call from the bank to confirm your payment. After confirmation, you will need to click Continue.

That's all! You purchased your first cryptocurrency!

P.s. If the cryptocurrency did not reach your wallet, you should wait a little -5 to 30 minutes in average.

slon.works

Steps

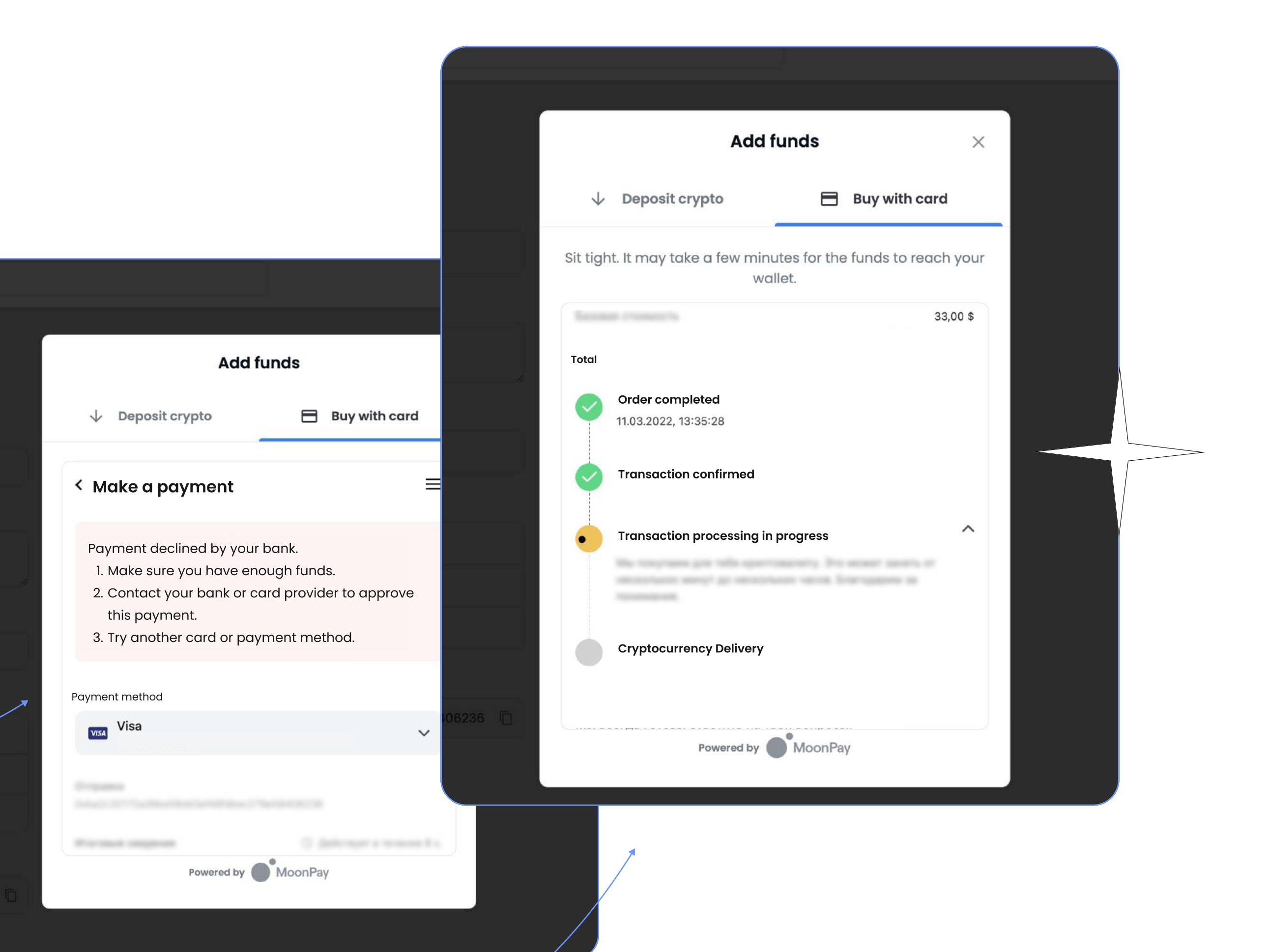

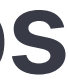

# Another way Replenishment through Binance, the crypto marketplace

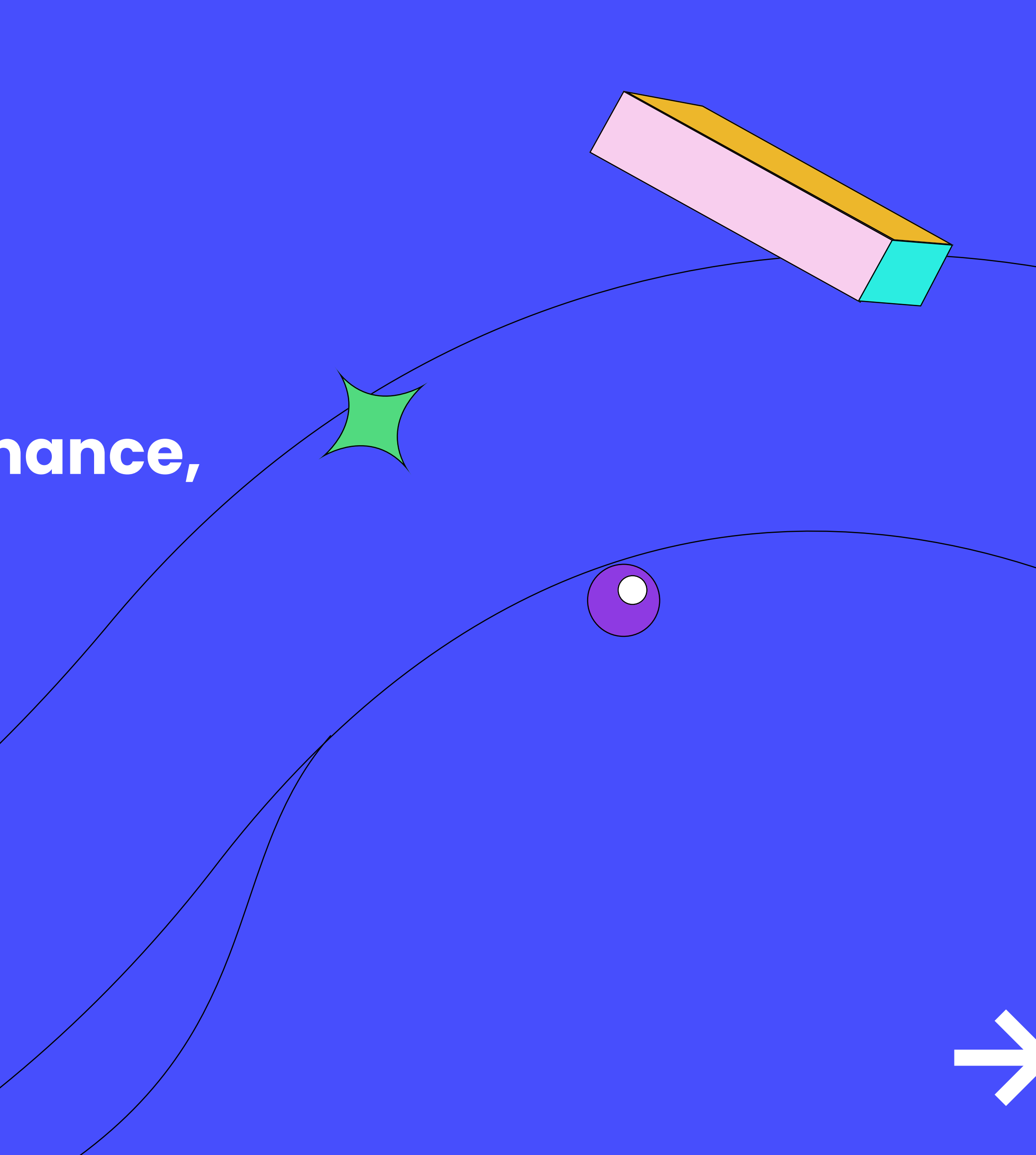

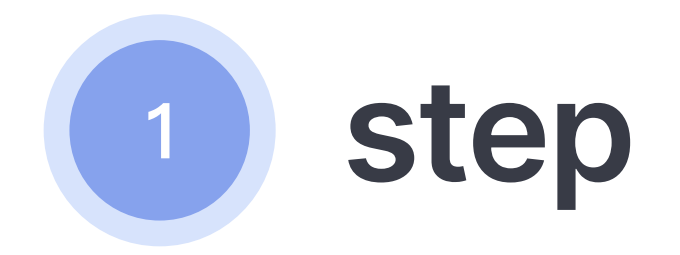

Open <u>Binance</u> and proceed to registration.

P.s. If your Binance is blocked, use the available marketplace that supports the Polygon network for Matic. — Supported marketplaces.

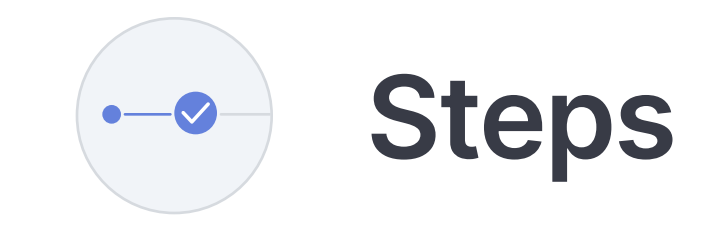

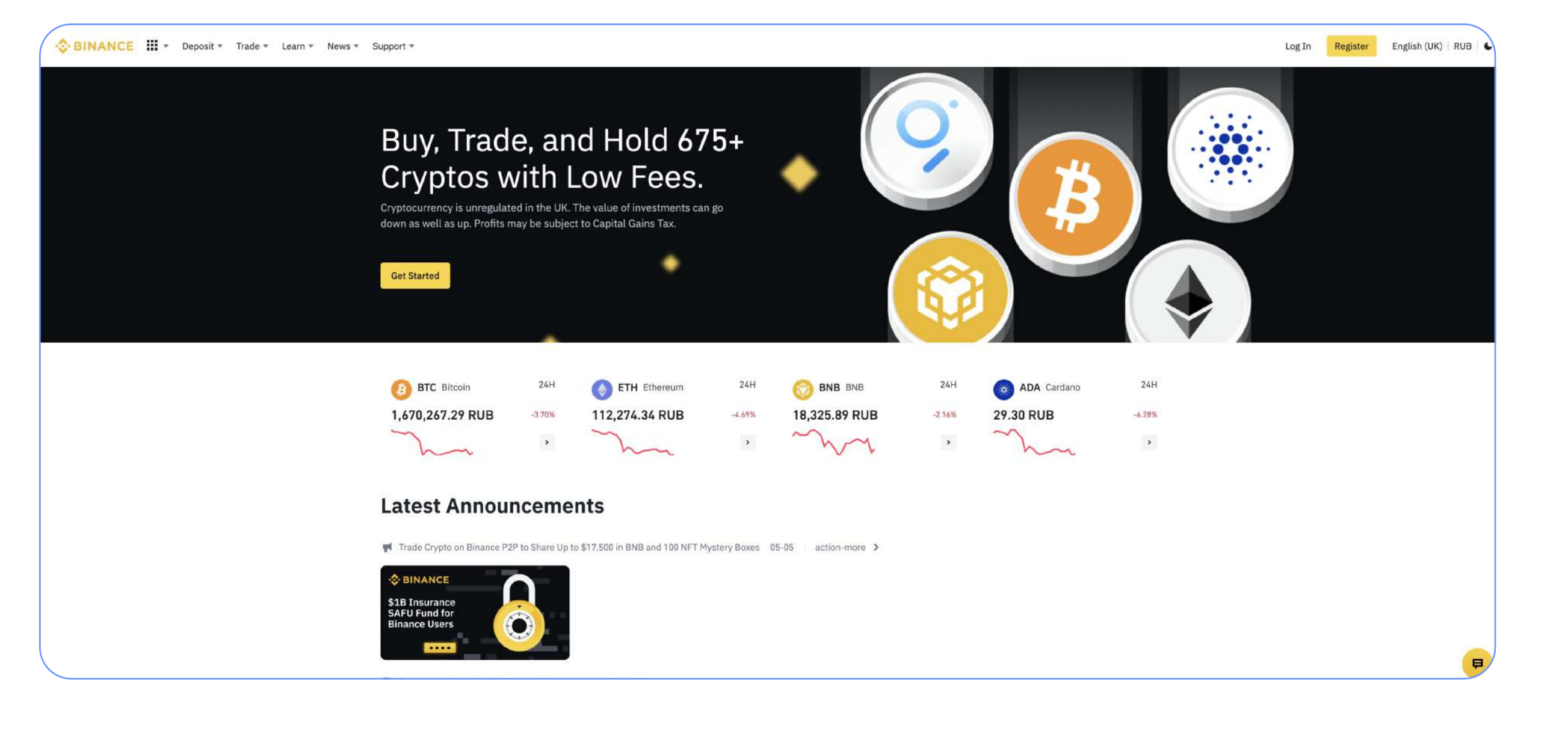

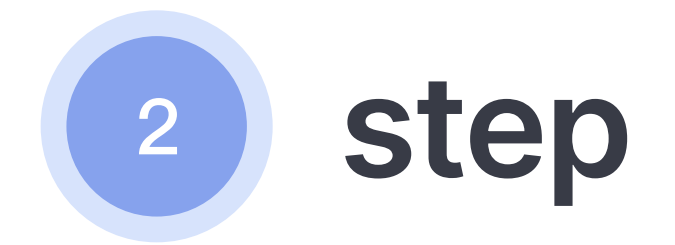

Get verified on Binance to easily buy and sell cryptocurrency.

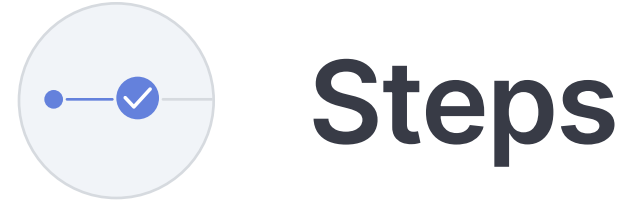

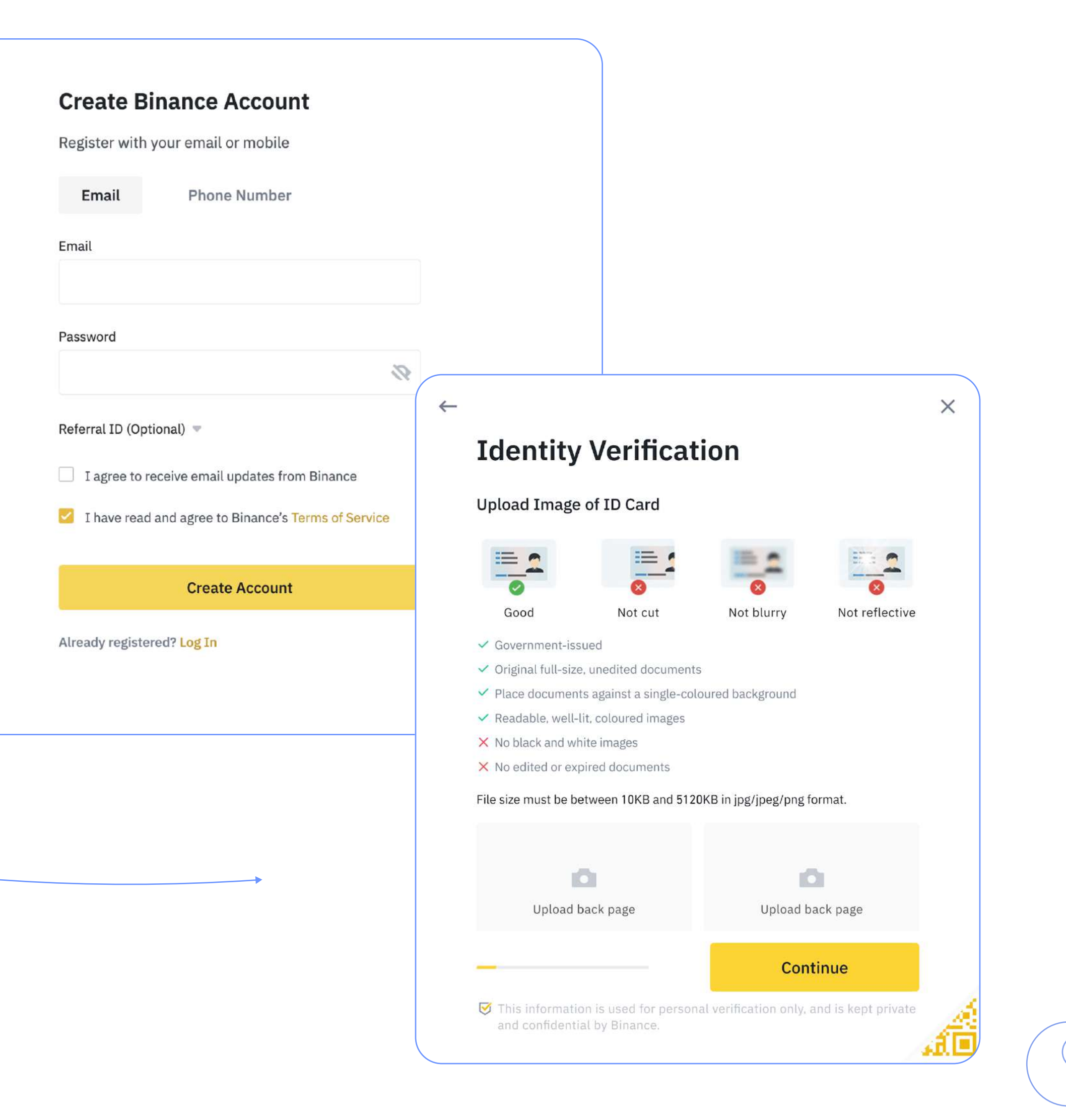

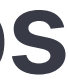

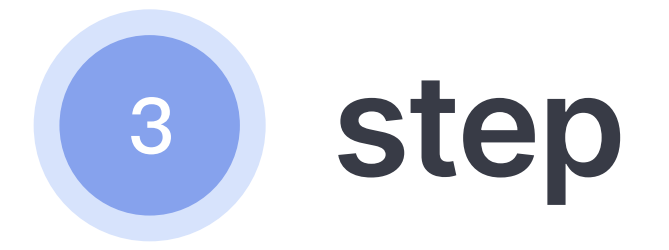

Click **Buy** cryptocurrency via card.

Choose USD and MATIC.

Enter an amount exceeding \$2 of the sum you want

to fill up on your wallet.

Follow the next steps for registration.

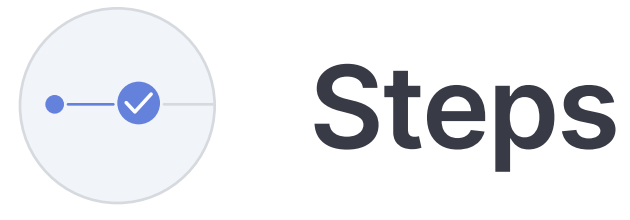

| Buy       |                     | Sell      |  |
|-----------|---------------------|-----------|--|
| 1         | MATIC ≈ 1.54 USD It |           |  |
| Write off |                     |           |  |
| 100       |                     | \$ USD →  |  |
|           |                     |           |  |
| Get       |                     |           |  |
| 64.97     |                     | 🍖 MATIC 🔹 |  |
|           |                     |           |  |
|           |                     |           |  |
|           | Continue            |           |  |
|           |                     |           |  |
|           |                     |           |  |
|           |                     |           |  |
|           |                     |           |  |

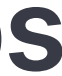

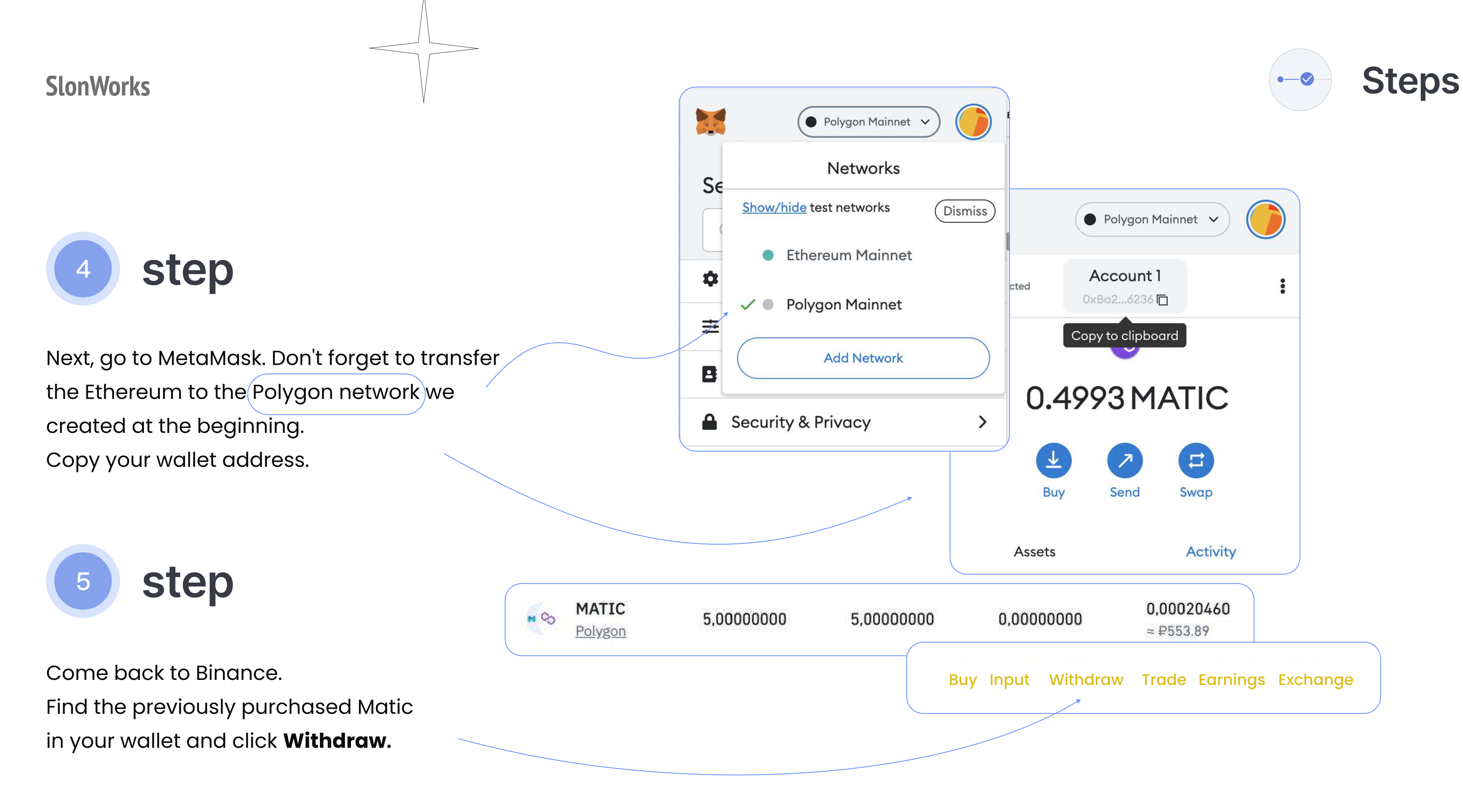

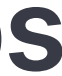

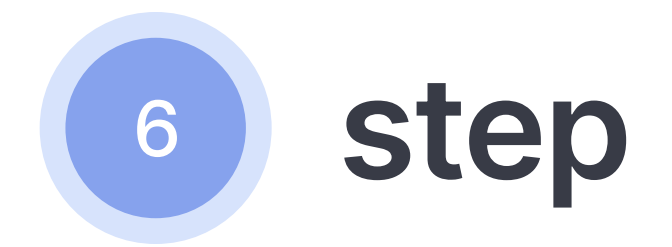

Paste the wallet copied from MetaMask into the Address field. In the Network field, select MATIC, aka Polygon. Click **Submit**. Your funds will reach your wallet within 10 minutes.

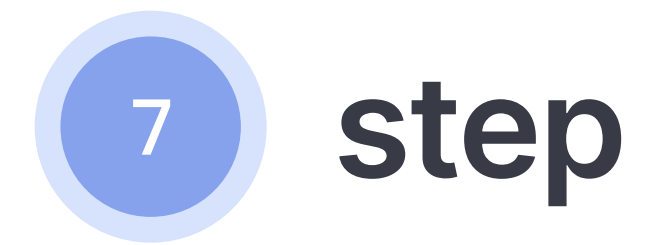

You have withdrawn MATIC to your MetaMask wallet. Next, click **Swap** in your MetaMask wallet.

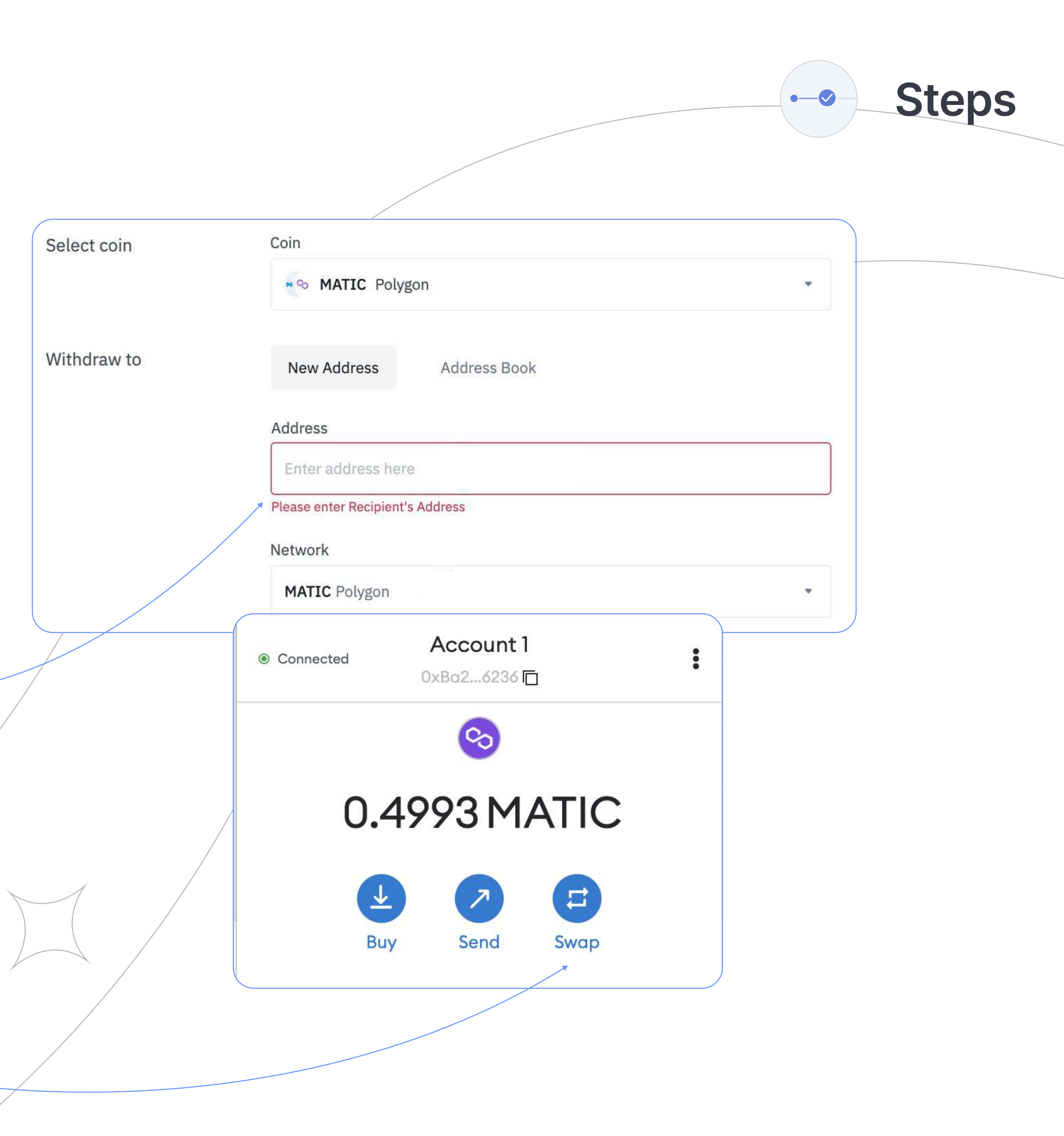

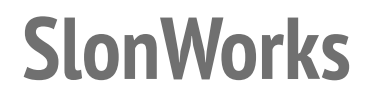

Swap to

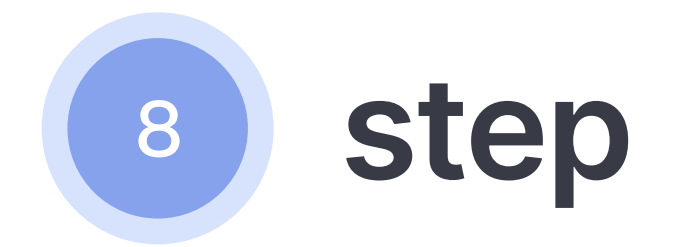

Write less amount than it is on the account

in the Matic due to the gas price.

Choose Swap to = ETH.

Click Check swap.

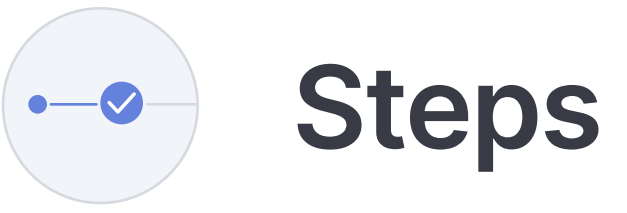

|   |           | Matic Ma        | ainnet 🗸  |        |
|---|-----------|-----------------|-----------|--------|
|   |           | Swap            |           | Cancel |
|   | Swap from |                 |           |        |
|   | 📀 MA 📼    | 19.5            | ≈ \$30.22 | 2      |
|   | Swap to   |                 |           | Ϋ́Ι    |
|   | ETH       |                 |           |        |
| • |           |                 |           |        |
|   |           |                 |           |        |
|   | R         | eview Swap      |           |        |
|   | Те        | erms of Service |           |        |

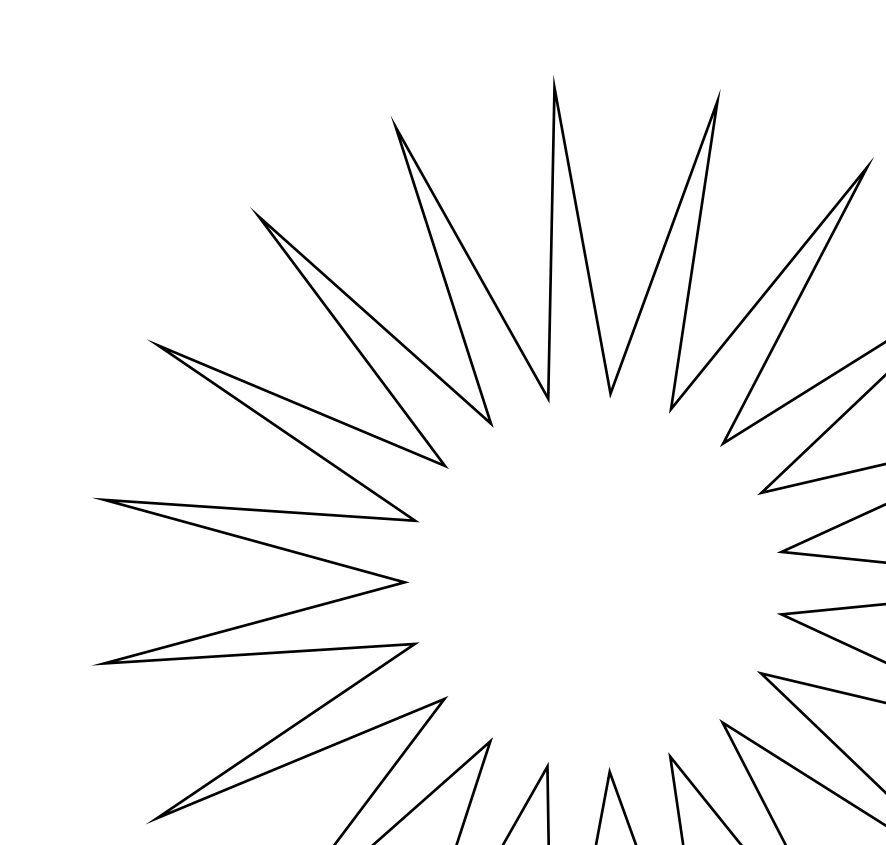

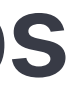

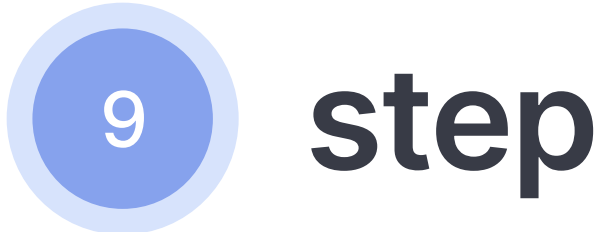

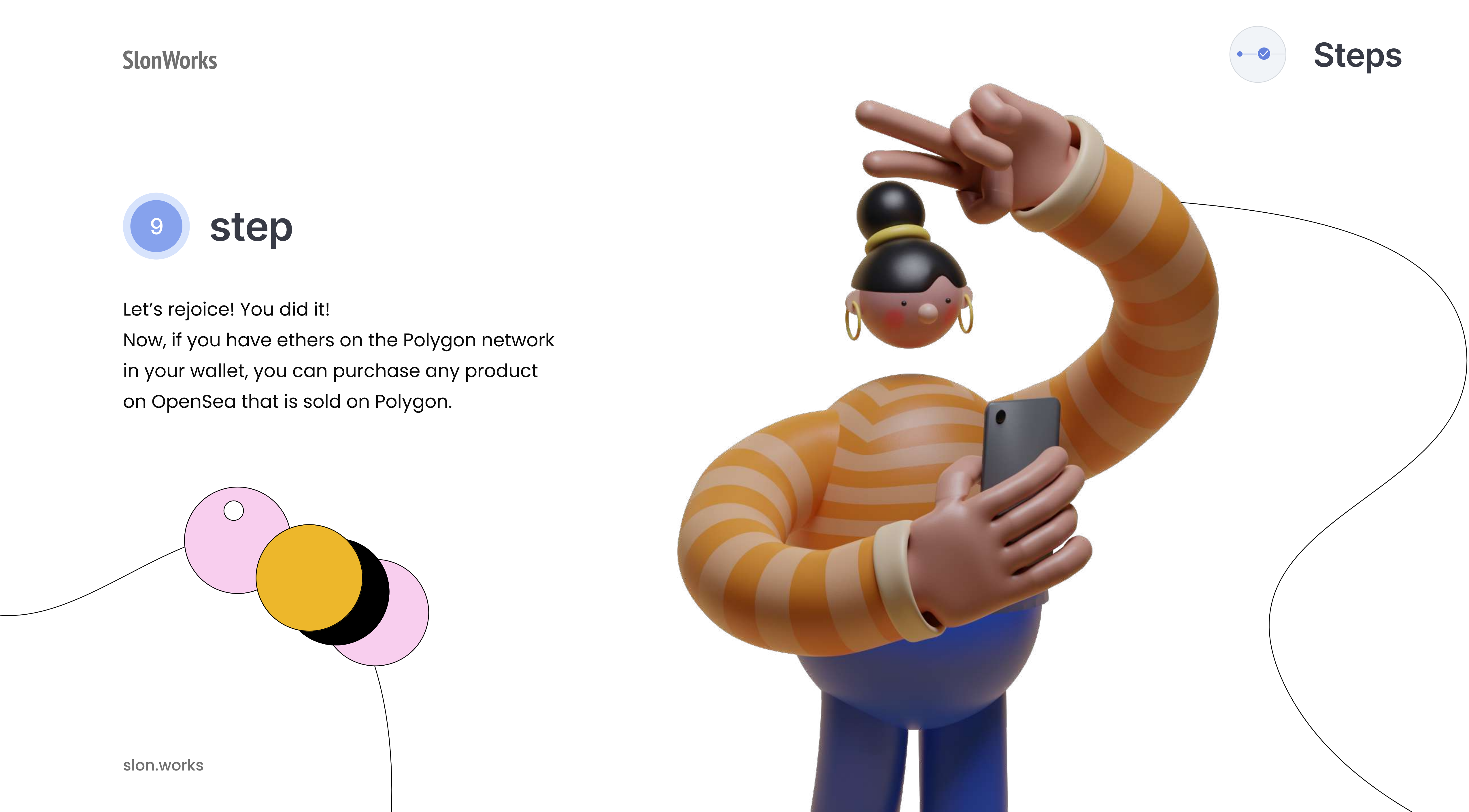

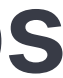

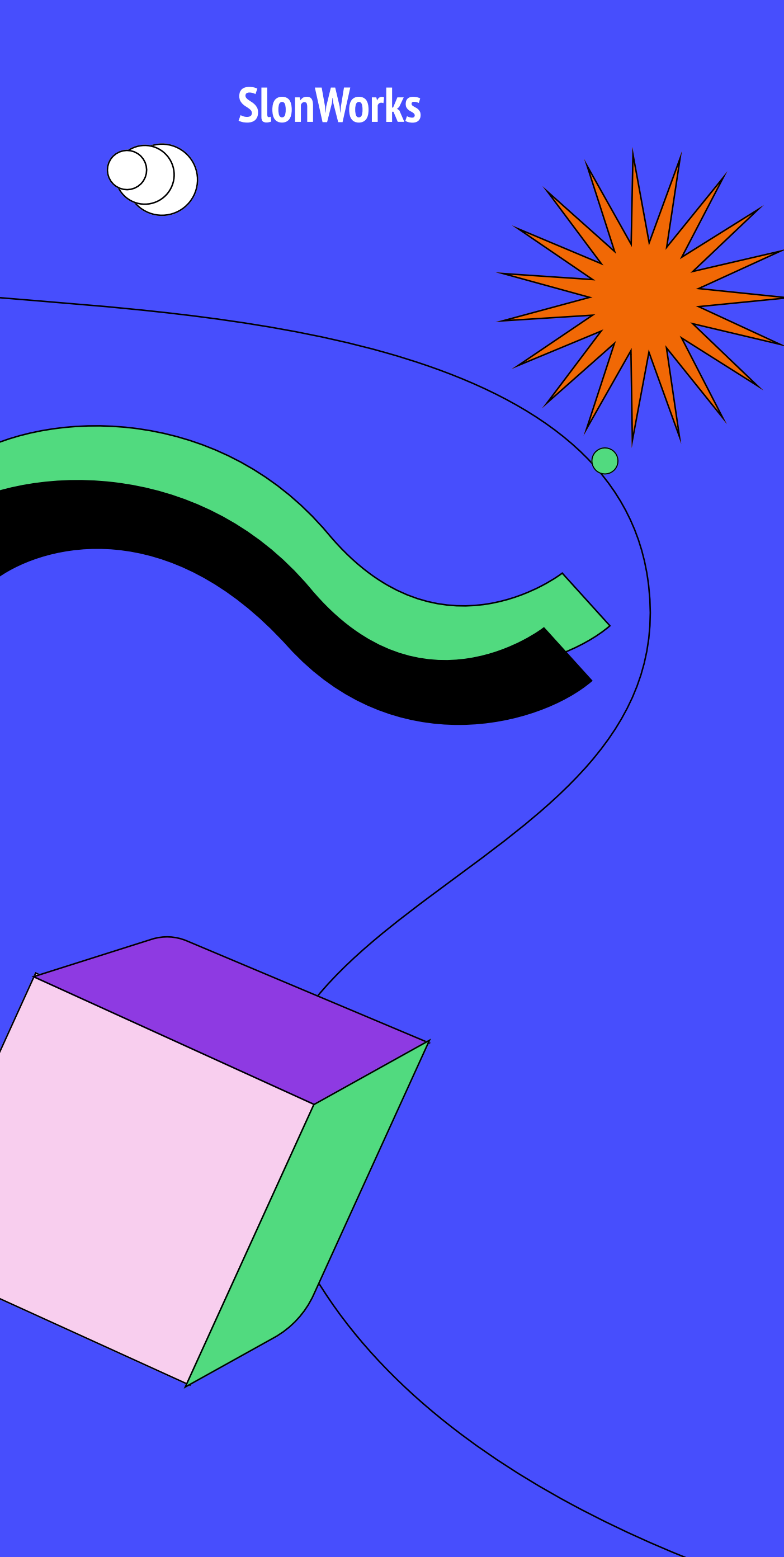

### We wish you successful purchases and sales on any NFT platforms!

( )

slon.works

March 2022

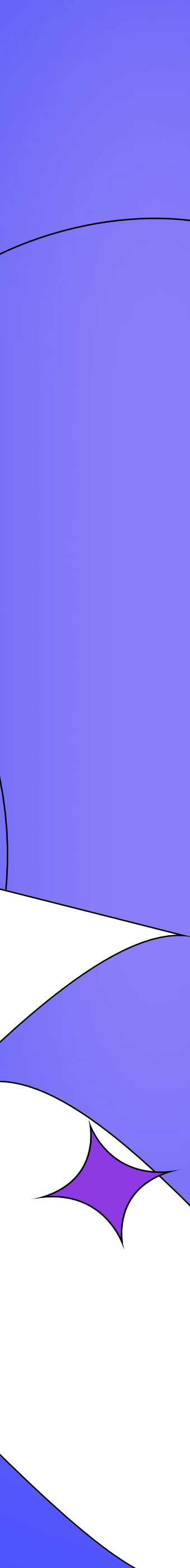